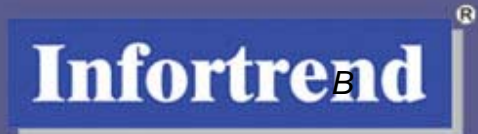

# **Embedded RAIDWatch®**

**Browser-based Management** 

# **User's Manual**

GUI Manager for Infortrend Disk Array Subsystems

Software Revision: 1.0.x

Version 1.0 (06, 2006)

## **Contact Information**

#### **Asia Pacific**

## (International Headquarters)

Infortrend Technology, Inc. 8F, No. 102 Chung-Shan Rd., Sec. 3 Chung-Ho City, Taipei Hsien, Taiwan Tel: +886-2-2226-0126 Fax: +886-2-2226-0020 <u>sales@infortrend.com</u> <u>support@infortrend.com</u> <u>http://www.infortrend.com.tw</u>

#### China

Infortrend Technology, Limited Room 1210, West Wing, Tower One, Junefield Plaza, No. 6 Xuanwumen Street, Xuanwu District, Beijing, China Post code: 100052 Tel: +86-10-6310-6168 Fax: +86-10-6310-6188 sales@infortrend.com.cn support@infortrend.com.cn http://www.infortrend.com.cn

#### Japan

Infortrend Japan, Inc. 6F Okayasu Bldg., 1-7-14 Shibaura, Minato-ku, Tokyo, 105-0023 Japan Tel: +81-3-5730-6551 Fax: +81-3-5730-6552 sales@infortrend.co.jp support@infortrend.co.jp http://www.infortrend.co.jp

#### Americas

Infortrend Corporation 3150 Coronado Dr., Unit C Santa Clara, CA 95054 USA Tel: +1-408-988-5088 Fax: +1-408-988-6288 sales.us@infortrend.com support.us@infortrend.com http://www.infortrend.com

#### Europe (EMEA)

Infortrend Europe Limited 5 Elmwood Chineham Business Park Basingstoke, Hampshire RG24 8WG, UK Tel: +(0) 44-1256-70-77-00 Fax: +(0) 44-1256-70-78-89 <u>sales.eu@infortrend.com</u> <u>support.eu@infortrend.com</u> <u>http://www.infortrend-europe.com</u>

# **RAIDWatch Comparison Chart**

Listed below are the key differences between the Embedded RAIDWatch (Browserbased interface) and Infortrend's Java-based RAIDWatch. The Embedded RAIDWatch provides the easiest way to access Infortrend's RAID storage without the need to install software packages.

|                         | Browser-based (Embedded)<br>RAIDWatch                    | Java-based RAIDWatch                                                         |
|-------------------------|----------------------------------------------------------|------------------------------------------------------------------------------|
| Installation            | No Need                                                  | 3 installation methods                                                       |
| JAVA Machine            | No Need                                                  | Yes                                                                          |
| Access Control          | Yes                                                      | Yes                                                                          |
| Direct Access           | Out-of-band                                              | In-band / Out-of-band                                                        |
| Management<br>Tools     | IE, Mozilla, Netscape Internet<br>Browsers               | RAIDWatch program                                                            |
| Networking<br>method    | Point-to-point                                           | Client-Server                                                                |
| Configuration<br>Sample | Anagement<br>Computer<br>LAN/WAN<br>Embedded http server | AIDWatch Installed onto AID                                                  |
| Manageability           | Single RAID Subsystem                                    | Single, or Multiple RAID Subsystems                                          |
| Accessibility           | Local/Remote                                             | Local/Remote                                                                 |
| Event                   | Limited                                                  | Various methods via                                                          |
| Notification            |                                                          | Independent software (Configuration Client)                                  |
| Centralized             | N/A                                                      | Yes, event log and array configuration via<br>centralized management session |
| Management              |                                                          |                                                                              |

## Copyright 2006

### **First Edition Published 2006**

All rights reserved. This publication may not be reproduced, transmitted, transcribed, stored in a retrieval system, or translated into any language or computer language, in any form or by any means, electronic, mechanical, magnetic, optical, chemical, manual or otherwise, without the prior written consent of Infortrend Technology, Inc.

### Disclaimer

Infortrend Technology makes no representations or warranties with respect to the contents hereof and specifically disclaims any implied warranties of merchantability or fitness for any particular purpose. Furthermore, Infortrend Technology reserves the right to revise this publication and to make changes from time to time in the content hereof without obligation to notify any person of such revisions or changes. Product specifications are also subject to change without prior notice.

### Trademarks

Infortrend, Infortrend logo, EonStor and RAIDWatch are all registered trademarks of Infortrend Technology, Inc. Other names prefixed with "IFT" and "ES" are trademarks of Infortrend Technology, Inc.

Solaris and Java are trademarks of Sun Microsystems, Inc.

Microsoft, Windows, Windows NT, Windows 2000, Windows XP, and Windows Server 2003, and Windows Storage Server 2003 are registered trademarks of Microsoft Corporation in the U.S. and other countries.

SCO, OpenServer, and UnixWare are trademarks or registered trademarks of The Santa Cruz Operation, Inc. in the U.S. and other countries.

All other names, brands, products or services are trademarks or registered trademarks of their respective owners.

# **Table of Contents**

|                                                                                                    | ACT INFORMATION                                                                                                    | I<br>III                                                                                   |
|----------------------------------------------------------------------------------------------------|----------------------------------------------------------------------------------------------------|--------------------------------------------------------------------------------------------|
| Firs                                                                                                    | t Edition Published 2006                                                                                                    | iv                                                                                         |
| Dise                                                                                                    | claimer                                                                                                    | iv                                                                                         |
| Tra                                                                                                    | demarks                                                                                                    | iv                                                                                         |
| TABLE                                                                                                    | OF CONTENTS                                                                                                    | V                                                                                          |
| LIST C                                                                                                    | F TABLES                                                                                                    | VII                                                                                        |
| TABLE                                                                                                    | OF FIGURES                                                                                                    | VII                                                                                        |
| User'                                                                                                    | S MANUAL OVERVIEW                                                                                                    | VIII                                                                                       |
| User'                                                                                                    | S MANUAL STRUCTURE AND CHAPTER OVERVIEWS                                                                                                    | VIII                                                                                       |
| Usa                                                                                                    | ge Conventions                                                                                                    | <i>x</i>                                                                                   |
| СНАРТ                                                                                                    | ER 1 RAIDWATCH OVERVIEW                                                                                                    | 2                                                                                          |
| 1.1.                                                                                                    | Product Description                                                                                                    | 2                                                                                          |
| 1.1.                                                                                                    | 2 Feature Summary                                                                                                    | 2                                                                                          |
| 1.2                                                                                                    | FFATURED HIGHLIGHTS                                                                                                    |                                                                                            |
| 12                                                                                                    | 1 Graphical User Interface (GUI)                                                                                                    | 3                                                                                          |
| 1.2.                                                                                                    | 2 System View                                                                                                    | 3<br>4                                                                                     |
| 1.2.                                                                                                    | 3 Graphical Icons                                                                                                    | 1                                                                                          |
| LEI                                                                                                    |                                                                                                    | 7<br>5                                                                                     |
| ELL                                                                                                    | nt Categories                                                                                                    | 5                                                                                          |
| Con                                                                                                    | moments (in front of each listed components or logical configurations)                                                                                                    | 5                                                                                          |
| 1.2                                                                                                    | <i>4</i> Event Notification                                                                                                    | 0                                                                                          |
| 1.2.                                                                                                    | 5 Web-based Remote Management                                                                                                    | <i>)</i><br>7                                                                              |
| 1.2.                                                                                                    | 5 1 Access Requirements                                                                                                    | <i>7</i><br>                                                                               |
| 1.2.                                                                                                    | 6 Password Protection                                                                                                    | 8                                                                                          |
| 13                                                                                                    |                                                                                                    | ۰<br>۹                                                                                     |
| 1.0                                                                                                    |                                                                                                    |                                                                                            |
|                                                                                                    |                                                                                                    |                                                                                            |
| CHAPI                                                                                                    | ER 2 STARTING UP                                                                                                    | 1                                                                                          |
| СПАРТ<br>2.1                                                                                                    | ER 2 STARTING UP<br>BACKGROUND INFORMATION                                                                                                    | 1                                                                                          |
| 2.1<br>2.2                                                                                                    | ER 2 STARTING UP<br>BACKGROUND INFORMATION<br>DEFINITION OF TERMS                                                                                                    | 1<br>2<br>2                                                                                |
| 2.1<br>2.2<br>2.3                                                                                                    | ER 2 STARTING UP<br>BACKGROUND INFORMATION<br>DEFINITION OF TERMS<br>OPERATING WITH SPARE DRIVES                                                                                                    | 1<br>2<br>2<br>3                                                                           |
| 2.1<br>2.2<br>2.3<br>2.4                                                                                                    | ER 2 STARTING UP<br>BACKGROUND INFORMATION<br>DEFINITION OF TERMS<br>OPERATING WITH SPARE DRIVES<br>OPERATING WITHOUT SPARE DRIVES                                                                                                    | 1<br>2<br>2<br>3<br>3                                                                      |
| 2.1<br>2.2<br>2.3<br>2.4<br>2.5                                                                                                    | ER 2 STARTING UP<br>BACKGROUND INFORMATION<br>DEFINITION OF TERMS<br>OPERATING WITH SPARE DRIVES<br>OPERATING WITHOUT SPARE DRIVES<br>BEFORE YOU START                                                                                                    | 1<br>2<br>3<br>3<br>4                                                                      |
| 2.1<br>2.2<br>2.3<br>2.4<br>2.5<br>2.6                                                                                                    | ER 2 STARTING UP<br>BACKGROUND INFORMATION<br>DEFINITION OF TERMS<br>OPERATING WITH SPARE DRIVES<br>OPERATING WITHOUT SPARE DRIVES<br>BEFORE YOU START<br>STARTING A MANAGEMENT SESSION                                                                                                    | 1<br>2<br>3<br>3<br>4<br>5                                                                 |
| 2.1<br>2.2<br>2.3<br>2.4<br>2.5<br>2.6<br>2.7                                                                                                    | ER 2 STARTING UP<br>BACKGROUND INFORMATION<br>DEFINITION OF TERMS<br>OPERATING WITH SPARE DRIVES<br>OPERATING WITHOUT SPARE DRIVES<br>BEFORE YOU START<br>STARTING A MANAGEMENT SESSION<br>SCREEN ELEMENTS                                                                                                    | 1<br>2<br>3<br>3<br>4<br>5<br>7                                                            |
| 2.1<br>2.2<br>2.3<br>2.4<br>2.5<br>2.6<br>2.7<br>2.8                                                                                                    | ER 2 STARTING UP<br>BACKGROUND INFORMATION<br>DEFINITION OF TERMS<br>OPERATING WITH SPARE DRIVES<br>OPERATING WITHOUT SPARE DRIVES<br>BEFORE YOU START<br>STARTING A MANAGEMENT SESSION<br>SCREEN ELEMENTS<br>LOGOUT                                                                                                    | 1<br>2<br>3<br>3<br>4<br>5<br>7                                                            |
| 2.1<br>2.2<br>2.3<br>2.4<br>2.5<br>2.6<br>2.7<br>2.8                                                                                                    | ER 2 STARTING UP<br>BACKGROUND INFORMATION<br>DEFINITION OF TERMS<br>OPERATING WITH SPARE DRIVES<br>OPERATING WITHOUT SPARE DRIVES<br>BEFORE YOU START<br>STARTING A MANAGEMENT SESSION<br>SCREEN ELEMENTS<br>LOGOUT                                                                                                    | 1<br>2<br>3<br>3<br>4<br>5<br>7<br>8                                                       |
| 2.1<br>2.2<br>2.3<br>2.4<br>2.5<br>2.6<br>2.7<br>2.8<br>CHAPT                                                                                                    | ER 2 STARTING UP<br>BACKGROUND INFORMATION<br>DEFINITION OF TERMS<br>OPERATING WITH SPARE DRIVES<br>OPERATING WITHOUT SPARE DRIVES<br>BEFORE YOU START<br>STARTING A MANAGEMENT SESSION<br>SCREEN ELEMENTS<br>LOGOUT<br>ER 3 CREATING AND CONFIGURING RAID ARRAYS                                                                                                    | 1<br>2<br>3<br>3<br>4<br>5<br>7<br>8                                                       |
| 2.1<br>2.2<br>2.3<br>2.4<br>2.5<br>2.6<br>2.7<br>2.8<br>CHAPT<br>3.1                                                                                                    | ER 2 STARTING UP<br>BACKGROUND INFORMATION<br>DEFINITION OF TERMS<br>OPERATING WITH SPARE DRIVES<br>OPERATING WITHOUT SPARE DRIVES<br>BEFORE YOU START<br>STARTING A MANAGEMENT SESSION<br>SCREEN ELEMENTS<br>LOGOUT<br>ER 3 CREATING AND CONFIGURING RAID ARRAYS<br>CREATING LOGICAL DRIVES                                                                                                    | 1<br>2<br>3<br>3<br>4<br>5<br>7<br>8                                                       |
| 2.1<br>2.2<br>2.3<br>2.4<br>2.5<br>2.6<br>2.7<br>2.8<br>CHAPT<br>3.1                                                                                                    | ER 2 STARTING UP<br>BACKGROUND INFORMATION<br>DEFINITION OF TERMS<br>OPERATING WITH SPARE DRIVES<br>OPERATING WITHOUT SPARE DRIVES<br>BEFORE YOU START<br>STARTING A MANAGEMENT SESSION<br>SCREEN ELEMENTS<br>LOGOUT<br>ER 3 CREATING AND CONFIGURING RAID ARRAYS<br>CREATING LOGICAL DRIVES                                                                                                    | 1<br>2<br>3<br>3<br>4<br>5<br>7<br>8<br>1<br>1                                             |
| CHAPT<br>2.1<br>2.2<br>2.3<br>2.4<br>2.5<br>2.6<br>2.7<br>2.8<br>CHAPT<br>3.1<br><i>3.1.</i><br><i>3.1.</i>                                                                                                    | ER 2 STARTING UP<br>BACKGROUND INFORMATION<br>DEFINITION OF TERMS<br>OPERATING WITH SPARE DRIVES<br>OPERATING WITHOUT SPARE DRIVES<br>BEFORE YOU START<br>STARTING A MANAGEMENT SESSION<br>SCREEN ELEMENTS<br>LOGOUT<br>ER 3 CREATING AND CONFIGURING RAID ARRAYS<br>CREATING LOGICAL DRIVES<br>1 Quick Installation<br>2 Manual Configuration (Creating a Logical Drive).                                                                                                    | 1<br>2<br>3<br>3<br>3<br>3<br>3<br>7<br>7<br>8<br>1<br>1<br>1                              |
| CHAPT<br>2.1<br>2.2<br>2.3<br>2.4<br>2.5<br>2.6<br>2.7<br>2.8<br>CHAPT<br>3.1<br>3.1.<br>3.2                                                                                                    | ER 2 STARTING UP<br>BACKGROUND INFORMATION<br>DEFINITION OF TERMS<br>OPERATING WITH SPARE DRIVES<br>OPERATING WITHOUT SPARE DRIVES<br>BEFORE YOU START<br>STARTING A MANAGEMENT SESSION<br>SCREEN ELEMENTS<br>LOGOUT<br>ER 3 CREATING AND CONFIGURING RAID ARRAYS<br>CREATING LOGICAL DRIVES<br>2 Manual Configuration (Creating a Logical Drive)<br>CONFIGURING LOGICAL DRIVES                                                                                                    | 1<br>2<br>3<br>3<br>3<br>3<br>3<br>3                                                       |
| CHAPT<br>2.1<br>2.2<br>2.3<br>2.4<br>2.5<br>2.6<br>2.7<br>2.8<br>CHAPT<br>3.1<br>3.1.<br>3.1.<br>3.2<br>3.2                                                                                                    | ER 2 STARTING UP         BACKGROUND INFORMATION                                                                                                    | 1<br>2<br>3<br>3<br>3<br>3<br>3<br>7<br>7<br>7<br>                                         |
| CHAPT<br>2.1<br>2.2<br>2.3<br>2.4<br>2.5<br>2.6<br>2.7<br>2.8<br>CHAPT<br>3.1<br>3.1.<br>3.1.<br>3.2<br>3.2.<br>3.2.                                                                                                    | ER 2 STARTING UP         BACKGROUND INFORMATION                                                                                                    | 1<br>2<br>3<br>3<br>4<br>5<br>7<br>7<br>7<br>                                              |
| CHAPT<br>2.1<br>2.2<br>2.3<br>2.4<br>2.5<br>2.6<br>2.7<br>2.8<br>CHAPT<br>3.1<br>3.1.<br>3.1.<br>3.2<br>3.2.<br>3.2.<br>3.2.                                                                                                    | ER 2 STARTING UP         BACKGROUND INFORMATION                                                                                                    | 1<br>2<br>3<br>3<br>3<br>3<br>3<br>3                                                       |
| CHAPT<br>2.1<br>2.2<br>2.3<br>2.4<br>2.5<br>2.6<br>2.7<br>2.8<br>CHAPT<br>3.1<br>3.1.<br>3.1.<br>3.2<br>3.2.<br>3.2.<br>3.2.<br>3.2.                                                                                                    | ER 2 STARTING UP         BACKGROUND INFORMATION                                                                                                    | 1<br>2<br>3<br>3<br>3<br>3<br>3<br>3<br>7<br>7<br>7<br>7<br>                               |
| CHAPT<br>2.1<br>2.2<br>2.3<br>2.4<br>2.5<br>2.6<br>2.7<br>2.8<br>CHAPT<br>3.1<br>3.1.<br>3.1.<br>3.2<br>3.2.<br>3.2.<br>3.2.<br>3.2.<br>3                                                                                                    | ER 2 STARTING UP         BACKGROUND INFORMATION                                                                                                    | 1<br>2<br>3<br>3<br>3<br>3<br>3<br>3                                                       |
| CHAPT<br>2.1<br>2.2<br>2.3<br>2.4<br>2.5<br>2.6<br>2.7<br>2.8<br>CHAPT<br>3.1<br>3.1.<br>3.2<br>3.2.<br>3.2.<br>3.2.<br>3.2.<br>R                                                                                                    | ER 2 STARTING UP         BACKGROUND INFORMATION                                                                                                    | 1<br>2<br>3<br>3<br>4<br>5<br>7<br>7<br>8<br>1<br>                                         |
| CHAPT<br>2.1<br>2.2<br>2.3<br>2.4<br>2.5<br>2.6<br>2.7<br>2.8<br>CHAPT<br>3.1<br>3.1<br>3.1<br>3.2<br>3.2<br>3.2<br>3.2<br>3.2<br>R<br>M<br>E                                                                                                    | ER 2 STARTING UP         BACKGROUND INFORMATION         DEFINITION OF TERMS         OPERATING WITH SPARE DRIVES         OPERATING WITHOUT SPARE DRIVES         BEFORE YOU START         STARTING A MANAGEMENT SESSION         SCREEN ELEMENTS         LOGOUT         ER 3 CREATING AND CONFIGURING RAID ARRAYS         CREATING LOGICAL DRIVES         1 Quick Installation         2 Manual Configuration (Creating a Logical Drive)         CONFIGURING LOGICAL DRIVES         1 Partitioning a Logical Drive         2 Delete a Partition         3 Add Drive         4 Migrate         equirements for Migrating a RAID5 Array:         ligration Methods         xemplary Procedure                                                                                                    | 1<br>2<br>3<br>4<br>5<br>7<br>7<br>8<br>9<br>10<br>9<br>11<br>9<br>11<br>9<br>11<br>12<br> |
| CHAPT<br>2.1<br>2.2<br>2.3<br>2.4<br>2.5<br>2.6<br>2.7<br>2.8<br>CHAPT<br>3.1<br>3.1<br>3.1<br>3.2<br>3.2<br>3.2<br>3.2<br>3.2<br>3.2<br>3.2                                                                                                    | ER 2 STARTING UP         BACKGROUND INFORMATION         DEFINITION OF TERMS         OPERATING WITH SPARE DRIVES         OPERATING WITHOUT SPARE DRIVES         BEFORE YOU START         STARTING A MANAGEMENT SESSION         SCREEN ELEMENTS         LOGOUT         ER 3 CREATING AND CONFIGURING RAID ARRAYS         CREATING LOGICAL DRIVES         1 Quick Installation         2 Manual Configuration (Creating a Logical Drive)         CONFIGURING LOGICAL DRIVES         1 Partitioning a Logical Drive         2 Delete a Partition         3 Add Drive         4 Migrate         equirements for Migrating a RAID5 Array:         ligration Methods         xemplary Procedure         5 Expand                                                                                                    | 1<br>2<br>3<br>3<br>4<br>7<br>7<br>7<br>7<br>7<br>7<br>7<br>                               |
| CHAPT<br>2.1<br>2.2<br>2.3<br>2.4<br>2.5<br>2.6<br>2.7<br>2.8<br>CHAPT<br>3.1<br>3.2<br>3.2<br>3.2<br>3.2<br>3.2<br>3.2<br>3.2<br>3.2                                                                                                    | ER 2 STARTING UP         BACKGROUND INFORMATION.         DEFINITION OF TERMS.         OPERATING WITH SPARE DRIVES         OPERATING WITHOUT SPARE DRIVES         BEFORE YOU START.         STARTING A MANAGEMENT SESSION         SCREEN ELEMENTS         LOGOUT         ER 3 CREATING AND CONFIGURING RAID ARRAYS         CREATING LOGICAL DRIVES         1 Quick Installation         2 Manual Configuration (Creating a Logical Drive)         CONFIGURING LOGICAL DRIVES         1 Partitioning a Logical Drive         2 Delete a Partition         3 Add Drive         4 Migrate         equirements for Migrating a RAID5 Array:         ligration Methods         xemplary Procedure         5 Expand         CREATING A LOGICAL VOLUME                                                                               | 1<br>2<br>3<br>3<br>4<br>5<br>7<br>7<br>7<br>7<br>7<br>7<br>7<br>7<br>                     |
| CHAPT<br>2.1<br>2.2<br>2.3<br>2.4<br>2.5<br>2.6<br>2.7<br>2.8<br>CHAPT<br>3.1<br>3.1.<br>3.2.<br>3.2.<br>3.3.<br>3.3.<br>3.4                                                                                                    | ER 2 STARTING UP         BACKGROUND INFORMATION.         DEFINITION OF TERMS.         OPERATING WITH SPARE DRIVES         OPERATING WITHOUT SPARE DRIVES         BEFORE YOU START.         STARTING A MANAGEMENT SESSION         SCREEN ELEMENTS         LOGOUT         ER 3 CREATING AND CONFIGURING RAID ARRAYS         CREATING LOGICAL DRIVES         1 Quick Installation         2 Manual Configuration (Creating a Logical Drive)         CONFIGURING LOGICAL DRIVES         1 Partitioning a Logical Drive         2 Delete a Partition         3 Add Drive         4 Migrate         equirements for Migrating a RAID5 Array:         ligration Methods         xemplary Procedure         5 Expand         CREATING A LOGICAL VOLUME                                                                               | 1<br>2<br>3<br>3<br>4<br>7<br>7<br>7<br>7<br>7<br>7<br>7<br>7<br>7<br>7<br>7<br>7<br>      |
| CHAPT<br>2.1<br>2.2<br>2.3<br>2.4<br>2.5<br>2.6<br>2.7<br>2.8<br>CHAPT<br>3.1<br>3.1.<br>3.2<br>3.2.<br>3.2.<br>3.3.<br>3.3.<br>3.4<br>3.4.<br>3.4.<br>3.  | ER 2 STARTING UP         BACKGROUND INFORMATION         DEFINITION OF TERMS         OPERATING WITH SPARE DRIVES         BEFORE YOU START         STARTING A MANAGEMENT SESSION         SCREEN ELEMENTS         LOGOUT         ER 3 CREATING AND CONFIGURING RAID ARRAYS         CREATING LOGICAL DRIVES         I       Quick Installation         2       Manual Configuration (Creating a Logical Drive)         CONFIGURING LOGICAL DRIVES         I       Partitioning a Logical Drive         2       Delete a Partition         3       Add Drive         4       Migrate         equirements for Migrating a RAID5 Array:         ligration Methods         xeemplary Procedure         5       Expand         CONFIGURING LOGICAL VOLUME         CONFIGURING LOGICAL VOLUMES         1       Expand a Logical Volume | 1<br>2<br>3<br>3<br>4<br>7<br>7<br>7<br>7<br>7<br>7<br>7<br>7<br>7<br>7<br>7<br>           |
| CHAPT<br>2.1<br>2.2<br>2.3<br>2.4<br>2.5<br>2.6<br>2.7<br>2.8<br>CHAPT<br>3.1<br>3.1.<br>3.2<br>3.2.<br>3.2.<br>3.3.<br>3.3.<br>3.3.<br>3.3.<br>3.3.<br>3.3.<br>3.3.<br>3.3.<br>3.3.<br>3.3.<br>3.4.<br>3.5.<br>3.5.<br>3. | ER 2 STARTING UP         BACKGROUND INFORMATION                                                                                                    | 1<br>2<br>2<br>                                                                            |

| 3.5.2  | Create LUN                  |  |
|--------|-----------------------------|--|
| 3.5.3  | Create Filter               |  |
| 3.5.4  | Create WWN Name             |  |
| 3.6 CH | HANNEL CONFIGURATION        |  |
| 3.6.1  | Viewing Channel Information |  |
| 3.6.2  | Channel Speed               |  |
| 3.6.3  | Channel ID                  |  |

#### CHAPTER 4 RAID ARRAY & DISK DRIVE MAINTENANCE

| 4.1 L | LOGICAL DRIVE MAINTENANCE         | 1 |
|-------|-----------------------------------|---|
| 4.1.1 | Manual Media Scan                 | 1 |
| 4.1.2 | Regenerate Parity (Logical Drive) | 3 |
| 4.2 I | MANUAL REBUILD                    | 4 |
| 4.3 I | NDIVIDUAL DISK DRIVE MAINTENANCE  | 5 |
| 4.3.1 | Spare Drive                       | 6 |
| 4.3.2 | Reserved Space                    | 7 |
| 4.3.3 | Media Scan                        | 8 |
| 4.3.4 | Copy & Replace                    | 8 |
| 4.3.5 | Clone                             | 9 |
| 4.3.6 | Drive Utilities                   |   |
| 4.4 7 | TASK SCHEDULE                     |   |
| 4.4.1 | Add Task Schedule                 |   |
| 4.4.2 | Task Schedule List/Delete         |   |

#### **CHAPTER 5 CONFIGURATION PARAMETERS**

| essing the Configuration Function Group | 1                                                                                                    |
|-----------------------------------------|----------------------------------------------------------------------------------------------------|
| COMMUNICATIONS                          | 2                                                                                                    |
| CONTROLLER PARAMETERS                   | 3                                                                                                    |
| System Parameters                       | 4                                                                                                    |
| PASSWORD SETTING                        | 6                                                                                                    |
| THRESHOLD PARAMETERS                    | 6                                                                                                    |
| REDUNDANT PARAMETERS                    | 7                                                                                                    |
| TRIGGER PARAMETERS                      | 8                                                                                                    |
| HOST-SIDE PARAMETERS                    | 9                                                                                                    |
| DRIVE-SIDE PARAMETERS1                  | 1                                                                                                    |
| DISK ARRAY PARAMETERS1                  | 4                                                                                                    |
|                                         | essing the Configuration Function Group<br>COMMUNICATIONS<br>CONTROLLER PARAMETERS<br>SYSTEM PARAMETERS<br>PASSWORD SETTING<br>THRESHOLD PARAMETERS<br>REDUNDANT PARAMETERS<br>TRIGGER PARAMETERS<br>HOST-SIDE PARAMETERS<br>DRIVE-SIDE PARAMETERS<br>1<br>DISK ARRAY PARAMETERS |

#### **CHAPTER 6 EVENT NOTIFICATION**

| Acce | essing the Agent Function Group  | 1 |
|------|----------------------------------|---|
| 6.1  | AGENT                            | 2 |
| 6.2  | EMAIL                            | 2 |
| 6.3  | SNMP                             | 3 |
| 6.4  | LAN BROADCAST                    | 4 |
| 6.5  | MICROSOFT MESSENGER NOTIFICATION | 5 |
| 6.6  | SNTP                             | 6 |
| 6.7  | EVENT LOG                        | 7 |

# List of Tables

| Table 3-1 RAID Level, Optimization Modes, and Stripe Size | 4  |
|-----------------------------------------------------------|----|
| Table 3-2 RAID5 and RAID6 Comparison Chart                | 11 |
| Table 3-3 LUN Mapping Entries Screen Legends              | 18 |
| Table 5-1: Peripheral Device Type Parameters              | 10 |
| Table 5-2: Peripheral Device Type Settings                | 10 |
|                                                           |    |

# **Table of Figures**

| Figure 4.4. Figure Minute Minutes                | 4            |
|--------------------------------------------------|--------------|
| Figure 1-1: Enclosure view window.               | 4            |
| Figure 1-2: Event Notification Function          | 7            |
| Figure 1-3: Event Notification Function          | /            |
| Figure 2-1: RAIDWatch Logon Screen.              | Z            |
| Figure 2-2: RAIDwatch Initial Screen             | 3            |
| Figure 6-1: GUI Screen Elements                  | 4            |
| Figure 3-1: Accessing the Quick Install Window   | 2            |
| Figure 3-2: Accessing the Logical Drive Window.  | 3            |
| Figure 3-3: Accessing the Logical Drive Window.  | 3            |
| Figure 3-4: Selecting Member Drives              | 4            |
| Figure 3-5: Initializing Logical Drive           | 6            |
| Figure 3-6: Configuring Logical Drive Parameters | 7            |
| Figure 3-7: Partitioning a Logical Drive         | 8            |
| Figure 3-8: The "Add Partition" Button           | 9            |
| Figure 3-9: The Partition Size Prompt            | 9            |
| Figure 3-10: The Partition List                  | 9            |
| Figure 3-11: The Add Drive Process               | .10          |
| Figure 3-12: RAID Migration Screen               | .12          |
| Figure 3-13: RAID Expansion Screen               | .13          |
| Figure 3-14: Create Logical Volume               | .14          |
| Figure 3-15: Create Logical Volume               | .15          |
| Figure 3-16: Set/Delete Logical Volume           | .16          |
| Figure 3-17: Logical Volume Partition Table      | .16          |
| Figure 3-18: Logical Volume Expansion            | .17          |
| Figure 3-19: Existing Host LUN Mappings          | .18          |
| Figure 3-20: LUN Mapping Screen                  | .19          |
| Figure 3-21: WWN Naming Screen                   | .20          |
| Figure 3-22: Channel List                        | .21          |
| Figure 3-23: Channel Configuration Screen        | .22          |
| Figure 3-24: Links to Channel ID Screen          | .23          |
| Figure 3-25: Channel ID Screen                   | .23          |
| Figure 3-26: ID Configuration Confirm Message    | .24          |
| Figure 3-27: Controller Reset Notice             | .24          |
| Figure 4-1: Media Scan                           | 2            |
| Figure 4-2: Regenerate Parity                    | 3            |
| Figure 4-3: Regenerate Parity                    | 4            |
| Figure 4-4: Copy and Replace                     | 5            |
| Figure 4-5: The Rebuild Screen                   | 7            |
| Figure 4-6: Spare Drive Configuration            | 8            |
| Figure 4-7: Spare Drive Configuration            | 9            |
| Figure 4-8: Reserved Space Configuration         | .10          |
| Figure 4-9: Cloping a Target Drive               | .11          |
| Figure 4-10: Low-Level Drive Utilities           | .12          |
| Figure 4-11: Adding a Task Schedule              | 13           |
| Figure 4-12: Task Schedule List                  | .14          |
| Figure 5-1: Configuration Parameters             | 2            |
| Figure 5-2: Communications Parameters            | 2            |
| Figure 5-3: System Parameters                    | <u>2</u>     |
| Figure 5-4: Password Setting Screen              | <del>т</del> |
| Figure 5-5: Threshold Parameters                 |              |
|                                                  |              |

| Figure 5-7: Event Triggered Parameters | .9<br>.9 |
|----------------------------------------|----------|
|                                        | .9       |
| Figure 5-8: Host-side Parameters       | 11       |
| Figure 5-9: Drive-side Parameters1     | i I .    |
| Figure 5-10: Drive-side Parameters1    | 14       |
| Figure 6-1: Agent Group Function Links | .1       |
| Figure 6-2: Agent Configuration Screen | .2       |
| Figure 6-3: Email Configuration Screen | .2       |
| Figure 6-4: SNMP Notification          | .3       |
| Figure 6-5: LAN Boardcast Notification | .4       |
| Figure 6-6: MS Messenger Notification  | .5       |
| Figure 6-7: SNTP Configuration Screen  | .6       |
| Figure 6-8: Event Log Window           | .7       |

## **User's Manual Overview**

Congratulations on your decision to use Infortrend's Embedded RAIDWatch management software program. This management program allows you to configure and monitor disk array subsystems from a local host or a remote station connected through a local area network (LAN) or the Internet.

This manual discusses how to install and use Embedded RAIDWatch to manage disk array systems incorporating Infortrend's Fibre-to-Fibre, Fibre-to-SATA/SAS, SCSI-to-SATA/SAS, iSCSI-to-SATA, and SAS-to-SAS subsystems. Please note that RAIDWatch does not support drive enclosures manufactured by other vendors.

In addition to the Embedded RAIDWatch, you can also use the on-board COM port, LCD panel, or Java-based RAIDWatch to manage the EonStor subsystems or systems that incorporate the EonRAID disk array controllers. For more information about these programs, see the documentation that came with your hardware.

## **User's Manual Structure and Chapter Overviews**

The RAIDWatch User's Manual is divided into six (6) chapters. Because the embedded RAIDWatch is an alternative interface to firmware's configuration utility, you may also refer to the Generic Operation Manual for more information on specific configuration details.

#### **Chapter 1: Introduction**

Provides information about Embedded RAIDWatch, including a product description, features summary and highlights. The basic concept of RAIDWatch is defined in an individual section.

#### **Chapter 2: Starting Up**

Teaches users how to open a management console using standard web browsers. Some configuration methods are also included here.

#### **Chapter 3: Creating and Configuring RAID Arrays**

Discusses how to create logical configurations of disk drives, host LUN mapping, and how to fine-tune the configurable options within these logical arrays.

#### Chapter 4: RAID Array & Disk Drive Maintenance

Describes how to execute the maintenance functions on logical arrays or individual disk drives. These functions include: Media Scan, manual rebuild, individual disk drive maintenance, and the Task Schedule.

#### **Chapter 5: Configuration Parameters**

Discusses how to fine-tune the advanced configuration parameters including controller-specific, system-level, event-triggered, host-side, drive-side parameters, etc.

#### **Chapter 6: Basic Operations**

This chapter provides instructions on how to activate the event notification options.

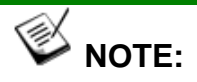

This manual is written based on a management console with a FC-to-SATA RAID subsystem. The associated configuration options may slightly differ when using an EonStor subsystem featuring different host or drive interfaces.

## **Usage Conventions**

Throughout this document, the following terminology usage rules apply:

- "Controller" always refers to Infotrend RAID array controllers.
- "Subsystem" refers to Infortrend EonStor 8-, 12-, 16-bay or 24-bay RAID array subsystems.
- "RAIDWatch" refers to the entire program and all of its modules.
- "RAIDWatch Manager" refers only to the management interface, not to any other parts of the software.
- "Configuration Client" refers to the software utility that allows an administrator to be notified of system events at any of the RAID systems being managed. The Configuration Client also enables centralized management of multiple arrays using a single workstation.

Important information that users should be aware of is indicated with the following icons:

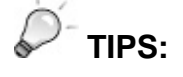

These messages inform the reader of configuration skills which may or may not be easily identified during the management consol. These messages should be read as directions or instructions to accelerate and minimize errors.

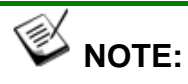

These messages inform the reader of essential but non-critical information. These messages should be read carefully as any directions or instructions contained therein can help you avoid making mistakes.

# 

Cautionary messages should also be heeded to help you reduce the chance of losing data or damaging the system.

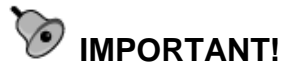

The Important messages emphasis on using RAIDWatch management software.

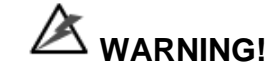

Warnings appear where overlooked details may cause damage to the equipment or result in personal injury. Warnings should be taken seriously.

## **Software and Firmware Updates**

Please contact your system vendor or visit Infortrend's FTP site (ftp.infortrend.com.tw) for the latest software or firmware updates.

Problems that occur during the updating process may cause irrecoverable errors and system down time. Always consult technical personnel before proceeding with any firmware upgrade.

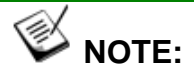

Firmware version installed on your system should provide the complete functionalities listed in the specification sheet/user's manual. We provide special revisions for various application purposes. Therefore, DO NOT upgrade your firmware unless you fully understand what a firmware revision will do.

## **Revision History**

June 4, 2006

Initial release.

This page is intentionally left blank.

# Chapter **1** Introduction

This chapter provides basic knowledge about the RAIDWatch management program. The following topics are discussed in this chapter:

- 1.1 RAIDWatch Overview
- 1.2 Featured Highlights
- 1.3 Conceptual Foundation

# 1.1 RAIDWatch Overview

## 1.1.1 Product Description

Infortrend's innovated RAID manager, Embedded RAIDWatch, is an HTML-based program specifically designed for use in managing Infortrend's RAID subsystems.

RAIDWatch resides in subsystem firmware and is invoked by HTML through an HTTP session by a local/remote browser. RAIDWatch provides a user-friendly interface that graphically represents disk array elements and simplifies the normally complicated process of array configuration. RAIDWatch also provides real-time reporting on the status of the entire array, thus making the task of monitoring disk arrays virtually effortless. The Event Notification functionality provided through the Configuration Client sub-module in the similar Java-based RAIDWatch versions is now integrated into the main management screen.

RAIDWatch complements the on-board console interface found on Infortrend's RAID controllers and a line of host-based, text mode RAID Managers that provide the same functionality, but with greater ease of use. The following sections describe the outstanding features of RAIDWatch and introduce its conceptual framework.

## 1.1.2 Feature Summary

The list below summarizes RAIDWatch features:

- Supports all firmware configuration options, including RAID configuration, Migration, Expansion, Scheduled Tasks, etc.
- Real-time display of the operating status of major subsystem components
- > Real-time display and notification of system events
- Click-to-Select, Visual-oriented operation
- Standard TCP/IP connections to an Internet agent for full-featured worldwide remote management over the network
- Communicates with the subsystems over a LAN (out-of-band) and the Internet
- Severity levels and display sequences are configurable for event notification via Email, SNMP Traps, LAN Broadcast, and Windows Messenger Service

- Provides password protection to guard against unauthorized modification of disk array configuration; passwords are set for Information (user) and Configuration (administrator) login access
- OS-independent, compatible with most popular web browsers, including MS IE, Netscape, and Mozilla/Firebox

## 1.2 Featured Highlights

### 1.2.1 Graphical User Interface (GUI)

The embedded RAIDWatch manager is designed for ease-of-use. It uses symbolic icons to represent configuration levels, physical and logical drives, and enclosure components on the screen, to identify the current configuration of a disk array system. Pull-down, right-click, and pop-up menus are used with all command options.

Represented in graphical icons, each physical drive can be selected or deselected by a single mouse-click during the process of array configuration. This visual-oriented approach simplifies RAID configuration or maintenance processes.

The program also displays the current status of various disk drives or enclosure components by changing the color of their respective LED icons.

With an easy-to-use interface, complicated disk array operations such as logical drive and logical volume creation, drive partitioning, and drive partition mapping to host channel ID/LUNs can be completed with just a few mouse clicks.

| nformation                | system view                                                                                               |                                       |                  |         |             |                |                                            |                   |
|---------------------------|----------------------------------------------------------------------------------------------------|---------------------------------------|------------------|---------|-------------|----------------|--------------------------------------------|-------------------|
| Duick Install             |                                                                                                    |                                       |                  |         |             |                |                                            |                   |
| onical Drive              | Enclosure                                                                                                 |                                       |                  |         |             |                |                                            |                   |
| ogical Volume             | A 10 10 10 10 10 10                                                                                       |                                       | 1.1              | 1.2.4   | 1 in "      |                | - set -                                    |                   |
| ost LUN                   | 17.11.11                                                                                                  |                                       | 1-1              | 1.7-    |             | n.             | ■ 11 ···                                   |                   |
| Mes                       | 1 / A / A /                                                                                               |                                       | 1-1              | 1.1.1   |             | W              | -                                          | -= -              |
| hannel                    | 12111                                                                                                    |                                       | 1.1              | 1.1.1   | • 4000      | 10 A           | <b>.</b>                                   | - Annotes         |
| sk Schedule               | 1.1.1                                                                                                    |                                       | 1.1              | 1       | 510         | 0100           | E (@)(@)                                   | 1(0)(0)           |
| pring                     |                                                                                                    |                                       |                  | -       |             |                |                                            |                   |
| pent                      |                                                                                                    |                                       |                  | 1.000   |             |                |                                            |                   |
| ent                       |                                                                                                    |                                       |                  |         |             |                |                                            |                   |
| gout                      |                                                                                                    |                                       |                  |         |             |                |                                            |                   |
| ght @ 2006 Infortrend Inc | 🗉 Logical Driv                                                                                            | e Informatie                          | on               |         |             |                |                                            |                   |
| all nobts received        |                                                                                                    |                                       |                  |         |             |                |                                            |                   |
| All rights reserved.      |                                                                                                    | ID                                    |                  | RAIDL   | v Si        | ze (MB)        | Status                                     | Name              |
| All rights reserved.      | 12DCF884                                                                                                  | ID                                    | F                | RAID L  | V Si<br>476 | ze (MB)        | Status<br>Good,                            | Name              |
| All rights reserved.      | T Logical Volu                                                                                            | ID<br>Ime Informa                     | F                | RAID L  | ♥ Si<br>475 | 28 (MB)        | Status<br>Good,                            | Name              |
| All rights reserved.      | E Logical Volu                                                                                            | ID<br>Ime Informa                     | F<br>ation<br>ID | RAID LY | V Si<br>475 | ze (MB)        | Status<br>Good,<br>Size (MB)               | Name              |
| All rights reserved.      | <ul> <li>12DCFB84</li> <li>Logical Volu</li> <li>12698281</li> </ul>                                      | ID<br>Ime Informa                     | F<br>ation<br>ID | RAID LY | V Si<br>475 | ze (MB)<br>476 | Status<br>Good,<br>Sizie (MB)              | Name              |
| All rights reserved.      | <ul> <li>12DCF884</li> <li>Logical Volu</li> <li>12698281</li> </ul>                                      | ID<br>Ime Informa                     | F<br>ation<br>ID | RAID L  | v Si<br>476 | ze (MB)<br>476 | Status<br>Good,<br>State (MB)              | Name              |
| All rights reserved.      | <ul> <li>12DCFB84</li> <li>Logical Volu</li> <li>12689281</li> <li>Lun Mop Infe</li> </ul>                | ID<br>Ime Information                 | R<br>ation<br>ID | RAID 6  | v Si<br>476 | ze (MB)<br>476 | Status<br>Good,<br>Size (MB)               | Name              |
| All rights reserved.      | <ul> <li>12DCF884</li> <li>Logical Volu</li> <li>12689281</li> <li>Lun Mop Infi<br/>Chi Phy No</li> </ul> | ID<br>Ime Informe<br>ormation<br>Scsi | Tion<br>ID       | RAID LI | V Si<br>476 | ze (MB)<br>476 | Status<br>Good,<br>Size (Mil)<br>Partition | Name<br>Size (MB) |

### 1.2.2 System View

Figure 1-1: Enclosure View Window

The enclosure window shown in *Figure 1-1* provides real-time reporting of the status of enclosure components, including components that can be accessed through the front or the rear side of an enclosure. When a drive fails, the system highlights the corresponding LED icon of the failed drive by changing its display color. When you remove a drive, its icon is removed from the enclosure window. This feature is particularly useful in cases when a drive fails, and you need to identify its exact location for subsequent replacement.

The enclosure window also appears in other configuration windows showing the logical relationship between the member drives of a logical configuration. Drives belonging to the same logical drive will be displayed in the same color. This allows you to easily identify members of different configurations. To see a cascaded enclosure, single click on the "JBOD" tab on top of the enclosure graphic.

### 1.2.3 Graphical Icons

| Icons Representing Disk Drives |                           |  |  |  |
|--------------------------------|---------------------------|--|--|--|
| DEC                            | Drive in good condition   |  |  |  |
| • JAC                          | Drive missing or failed   |  |  |  |
| 🎍 / A 🕻 👘                      | Global or Dedicated Spare |  |  |  |
| <b>⊕</b> / − V                 | Enclosure Spare           |  |  |  |

| -745 | Any drive icon showing a color other than black<br>represents a member of a logical drive or a dedicated<br>spare. Black is the default color of a new or used<br>drive. |
|------|----------------------------------------------------------------------------------------------------|
|      | member of a logical drive.                                                                                                    |
|      | An empty tray; disk drive not installed                                                                                                    |

| )s        |      |                                                                                                    |                                                                          |  |  |  |  |
|-----------|------|----------------------------------------------------------------------------------------------------|--------------------------------------------------------------------------|--|--|--|--|
|           |      | \$8                                                                                                    |                                                                          |  |  |  |  |
|           |      | PSU0 status is function nor<br>PSU1 status is function nor<br>PSU2 status is function nor<br>Cooling fan0 is function normal<br>Cooling fan1 is function normal<br>Cooling fan2 is function normal<br>PSU 0-FAN 0 is function norma<br>PSU 1-FAN 0 is function norma<br>PSU 1-FAN 1 is function norma | mally<br>mally<br>mally<br>lly<br>lly<br>lly<br>lly<br>lly<br>lly<br>lly |  |  |  |  |
| Size (MB) | Sta  | PSU 2-FAN 0 is function norma                                                                                                    | lly                                                                      |  |  |  |  |
| 50        | Good | PSU 2-FAN 1 is function norma                                                                                                    | lly                                                                      |  |  |  |  |

RAIDWatch recognizes each subsystem and displays an exact replica of it in the panel view.

LED icons shown on the enclosure view correspond to the real LEDs on the subsystem's rear panel.

If an LED corresponding to a failed component is lit red as shown in the diagram, move your mouse cursor to point to the red LED on the enclosure panel. Let the cursor stay on the LED for two seconds and an enclosure status summary will be displayed.

| Event Categ | Event Categories                                                           |  |  |  |  |  |
|-------------|----------------------------------------------------------------------------|--|--|--|--|--|
| *           | A warning message: System faults                                           |  |  |  |  |  |
| Ì           | An informational message: Command-processed message sent from the firmware |  |  |  |  |  |
| A           | Alert message: Errors that need immediate attention                        |  |  |  |  |  |

| Components       | <ul> <li>(in front of each listed components or logical configurations)</li> </ul> |
|------------------|------------------------------------------------------------------------------------|
| <u>\$</u>        | Battery Backup                                                                     |
|                  | Controller                                                                         |
| <b>=</b>         | Current Sensor                                                                     |
| ×                | Cooling Fan                                                                        |
| Ľ                | Mapped Host LUN                                                                    |
| I <sup>2</sup> C | Devices on I <sup>2</sup> C bus                                                    |
| 8                | Logical Drive                                                                      |
| 8                | Logical Volume                                                                     |
| Ģ                | Power                                                                              |
| SAF              | SAF-TE Devices                                                                     |
| SES              | SES Devices                                                                        |
| 0                | Temperature Reading                                                                |
|                  | UPS Devices                                                                        |
| <b>v</b>         | Voltage Reading                                                                    |

| Information<br>Quick Install                                                                         | Email Configuration                                                                    |
|----------------------------------------------------------------------------------------------------|----------------------------------------------------------------------------------------|
| Logical Drive<br>Logical Volume<br>Host LUN<br>Drives<br>Channel<br>Task Schedule<br>Config<br>Agent | Receiver List:                                                                         |
| Agent<br>Email<br>SNMP<br>Broadcast<br>MS-Notify<br>SNTP<br>Event<br>Logout                          | Receiver Email:     ADD       Sender Information:     Enable:       Disabled     Port: |
| Copyright © 2006 Infortrend Inc<br>All rights reserved.                                              | Username: Password: SMTP: Sender: Subject: Severity:                                   |

### 1.2.4 Event Notification

Figure 1-2: Event Notification Function

RAIDWatch can notify system administrators of event occurrences and status changes in the RAID system. Notifications can be sent via the Internet as email messages, via a local network as a broadcast message, SNMP traps, or Windows Messenger messages. To setup the event notification options, please refer to later discussions in this manual.

### 1.2.5 Web-based Remote Management

RAIDWatch supports local or remote management of Infortrend EonStor subsystems over a LAN/WAN or the Internet using the TCP/IP protocol.

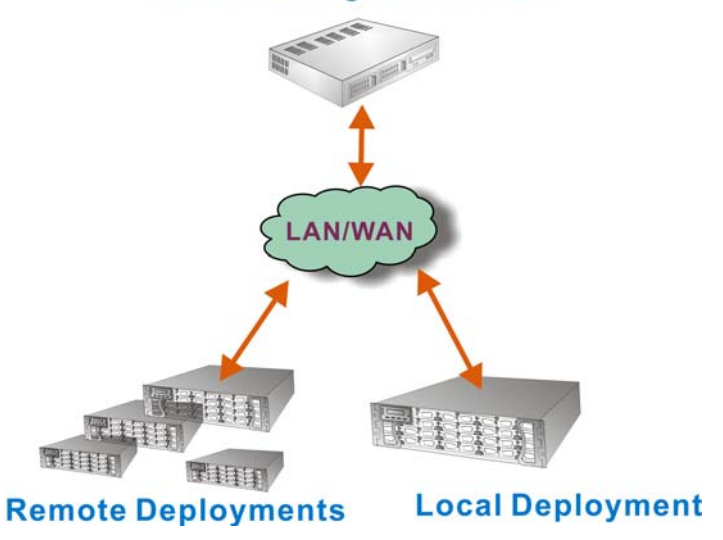

#### Server / Management Station

Figure 1-3: Event Notification Function

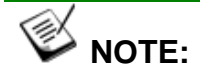

There is no need to install any of the software components onto your management computer. The management session is invoked by a browser connecting to the embedded http server in firmware.

### 1.2.5.1 Access Requirements

- 1. Microsoft Internet Explorer 6.0 or above,
- 2. Netscape 7.0 or above,
- 3. Mozilla Firebox

### 1.2.6 Password Protection

RAIDWatch Manager comes with password protection to prevent unauthorized users from modifying the configuration of the RAID system. With the password security feature, you have control over array settings knowing that the currently managed disk array is safe from unauthorized modifications because the correct password must be entered for each access level.

The RAIDWatch initial screen has a pull-down menu that provides access through two different authorization levels:

- **Information:** An **Information** login can only access the first level, Information.
- **Configuration:** The **Configuration** (administrator) login has access rights to all configuration options.

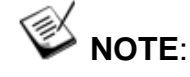

- Unless you configured a "controller password" separately on your RAID subsystem, you do not need a password the first time you access the embedded RAIDWatch.
- It is recommended you configure both an "Information" password and a "Configuration" password when you finish configuring your RAID configurations.

## 1.3 Conceptual Foundation

In order to access the embedded RAIDWatch, you must have a valid Ethernet connection to your RAID subsystems' Ethernet port over a given LAN or WAN. Other concerns are listed below:

- There is no need to install the RAIDWatch program to your management computer.
- If the arrays are managed by dual-redundant controllers, in the event of single controller failure, the manager interface can "failover" to a counterpart controller. That is why it is better to assign a static IP to a RAID subsystems' Ethernet port. However, you may have to unplug the LAN cable from the dead controller and connect it to the surviving controller.
- The RAID subsystem can be accessed from a remote station running a web browser.
- The controller firmware has an embedded HTTP server. Once properly configured, the controller/subsystem's Ethernet port behaves like an HTTP server.

This page is intentionally left blank.

# Chapter 2 Starting Up

Infortrend's RAID subsystems running firmware revision 3.48 or above comes with an embedded RAIDWatch and HTTP server. There is no need to install software components onto your management computer as long as you have an adequate web browser.

Shown below are some considerations for the use of the embedded RAIDWatch.

- 2.1 Background Information
- 2.2 Definition of Terms
- 2.3 Operating with Spare Drives
- 2.4 Operating without Spare Drives
- 2.5 Before You Start
- 2.6 Starting a Management Session
- 2.7 Screen Elements
- 2.8 Logout

## 2.1 Before You Start

The Embedded RAIDWatch comes with no preset password. If you have a preset password for your RAID subsystem, enter the password the first time you access the Embedded RAIDWatch.

## 2.2 Starting a Management Session

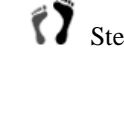

Step 1. Accessing the Embedded RAIDWatch is as simple as entering "http://xxx.xxxx (IP address)" in the URL field of your browser. The IP address is the one you previously assigned to a RAID subsystem/controller's Ethernet management port.

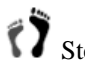

Step 2. The logon screen should prompt. Select from the pulldown list whether you want to logon to configure the RAID subsystem (Configuration) or to observe the subsystem's operating state only (Information).

> If your subsystem has a preset password, enter the password and then click on the LOGIN button to proceed.

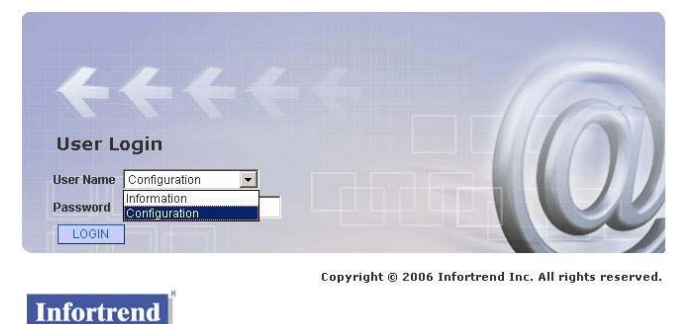

Figure 2-1: RAIDWatch Logon Screen

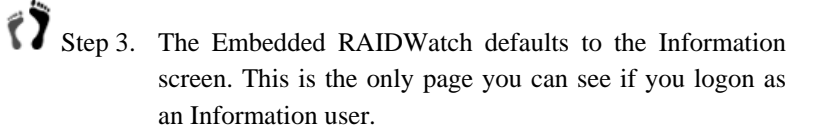

| formation                                         | system view                                                                               |                             |              |        |    |                   |               |                              |          |
|---------------------------------------------------|-------------------------------------------------------------------------------------------|-----------------------------|--------------|--------|----|-------------------|---------------|------------------------------|----------|
| mick Install                                      |                                                                                           |                             |              |        |    |                   |               |                              |          |
| anical Drivo                                      | Enclosure                                                                                 |                             |              |        |    |                   |               |                              |          |
| visical Volumo                                    |                                                                                           |                             | 1 - 1        |        |    | · hats ·          |               | 0 0                          | 0        |
| gical volume                                      |                                                                                           |                             |              |        | -  |                   | A.            | <b>■</b> 88 ••               |          |
| SELUN                                             |                                                                                           |                             |              |        | _  |                   | ·             |                              | _ = ##// |
| annal                                             |                                                                                           |                             | 104          |        | -  | -                 | <b>3</b>      |                              |          |
| annei<br>ok Sobodulo                              |                                                                                           |                             | 1-1          |        |    | 1100              | 1000          | Circono 100                  | 1 mount  |
| รห วิเทยนนเย                                      | <b>A A A A</b>                                                                            | -                           | 1-1          |        |    |                   |               |                              |          |
| ant                                               |                                                                                           |                             | 1-1          | •      |    |                   |               |                              |          |
| ent                                               |                                                                                           |                             |              |        |    |                   |               |                              |          |
| cin.                                              |                                                                                           |                             |              |        |    |                   |               |                              |          |
| ght © 2006 Infortrend Inc<br>All rights reserved. |                                                                                           |                             |              |        |    |                   |               |                              |          |
| ght © 2006 Infortrend Inc<br>All rights reserved. |                                                                                           | ID                          |              | RAID   | _V | Siz               | e (MB)        | Status                       | Name     |
| ght © 2006 Infortrend Inc<br>All rights reserved. | 12DCFBB4                                                                                  | ID                          |              | RAID 6 | v  | <b>Siz</b><br>476 | e (MB)        | Status<br>Good,              | Name     |
| ht © 2006 Infortrend Inc<br>All rights reserved.  | 12DCFBB4                                                                                  | ID<br>Ime Inform            | nation       | RAID 6 | _V | Siz<br>476        | e (MB)        | Status<br>Good,              | Name     |
| ght © 2006 Infortrend Inc<br>All rights reserved. | Logical Volu                                                                              | ID<br>Ime Inform            | nation       | RAID 6 | v  | Siz<br>476        | e (MB)        | Status<br>Good,<br>Size (MB) | Name     |
| ght © 2006 Infortrend Inc                         | <ul> <li>12DCFBB4</li> <li>Logical Volu</li> <li>12698281</li> </ul>                      | ID<br>Ime Inform            | nation<br>ID | RAID 6 | V  | Siz<br>476        | e (MB)<br>476 | Good,<br>Size (MB)           | Name     |
| ght © 2006 Infortrend Inc                         | <ul> <li>I2DCFBB4</li> <li>Logical Volu</li> <li>12698281</li> <li>Lun Map Inf</li> </ul> | ID<br>Ime Inform            | nation       | RAID 6 | v  | Siz<br>476        | e (MB)<br>476 | Status<br>Good,<br>Size (MB) | Name     |
| ght © 2006 Infortrend Int                         | Cup Decrete                                                                               | ID<br>me Inform<br>ormation | nation<br>ID | RAID 6 | v  | Siz<br>476        | e (MB)<br>476 | Status<br>Good,<br>Size (MB) | Name     |

Figure 2-2: RAIDWatch Initial Screen

| TIPS |
|------|
|      |
|      |

- 1. The Information window may contain information of many logical drives and LUN associations. You can hide a displayed item, e.g., the "Logical Drive Information," by clicking the ricon.
- 2. For security reasons, there is a 15 minutes timeout for any management session. If timeout is reached, you will be required to logon again to restart the management session.

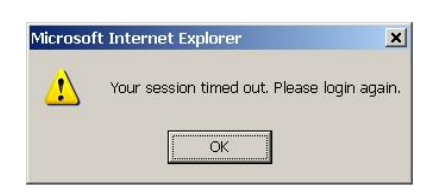

3. However, if your management session is unattended at the "Information" screen, the management session will not timeout.

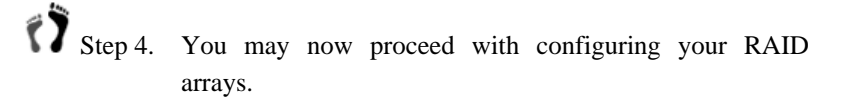

# 2.3 Screen Elements

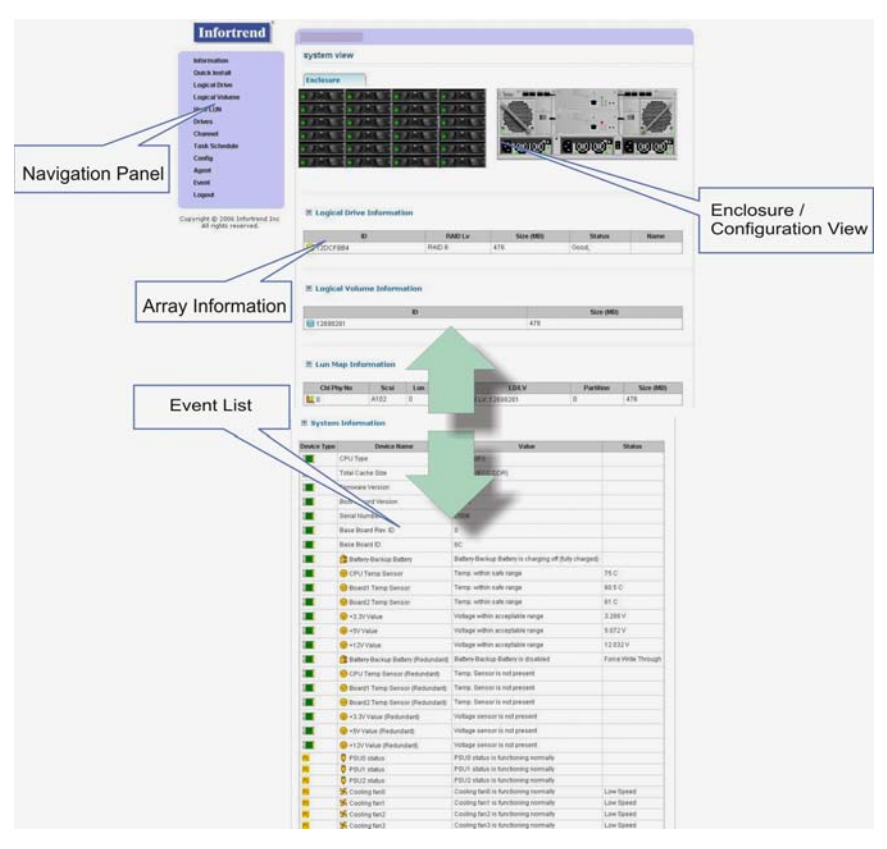

Figure 6-1: GUI Screen Elements

The GUI screen can be divided mainly into two (3) separate windows: a tree-structure **Navigation Panel**, and the **Information/Configuration** window.

The Event Log window only appears at the Information screen, which is the default display of the management session.

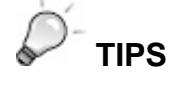

tree.

1. The Embedded RAIDWatch is visual-oriented. When a mouse pointer is placed over a clickable option, the cursor's appearance

changes. For example, your mouse pointer changes from  $\searrow$  into b to indicate a clickable option. An additional pointer b displays in front of a functional shortcut on the navigation menu

2. When performing some configuration tasks, as shown in the diagram below, users are required to designate the configuration task, e.g., by selecting a check circle as shown in Step I. A spare drive to be deleted should then be selected by a mouse click. When

selected, the spare drive will be highlighted by a light-blue square. The deletion process can then be completed by a mouse click on the APPLY button.

|          | Spare Disk           | Step 2   |
|----------|----------------------|----------|
|          | Enclosure            |          |
|          | */-A/-A              |          |
|          |                      |          |
|          | C Assign Spare Drive | : slot   |
| •        | Global Spare Driv    | 8        |
| Step (1) | C Enclosure Spare I  | Drive    |
| ~ ~      | Local Spare Drive    | for LD:  |
|          | Delete Spare Drive:  | slot 11  |
|          |                      |          |
|          | APP                  | LY RESET |

## 2.4 Logout

To terminate the management session, you may either close the browser window or click on the logout icon on the navigation panel.

## 2.5 Background Information

Redundant Arrays of Independent Disks (RAID) is a storage technology used to improve the processing capability of storage systems. This technology is designed to provide reliability (i.e., "fault tolerance") in disk array systems and to take advantage of the performance gains multiple disks can offer.

RAID comes with a redundancy feature that ensures fault-tolerant, uninterrupted disk storage operations. In the event of a disk failure, disk access will still continue normally with the failure transparent to the host system.

RAID has several levels and multi-level configurations including RAID 10, 30, 50 and 60. RAID levels 1, 3 and 5 are the most commonly used levels; while the highest fault-tolerance, RAID level 6 are also available. *Appendix C, RAID Levels*, gives information about these levels and the benefits of each.

Infortrend disk array controllers support hot-swapping so that a failed drive can be replaced while the disk array system continues to function. Spares can also be assigned so that, as soon as a drive fails, the spare is automatically configured into the array and reconstruction will commence.

## 2.6 Definition of Terms

This section describes some of the disk array terms used in this documentation.

- **Physical drives.** These are the actual drives installed into the enclosure drive slots. These drives are displayed in Enclosure View of different configuration windows.
- Spare drives. These are physical drives that serve as backups. When a drive fails, the spare automatically joins the array and data reconstruction commences immediately. A Dedicated Spare appears in the same color as other members of the logical drive it belongs to. A Global Spare uses the default color (black). Both Dedicated and Global Spares have an orange cross superimposed on them.
- Replacement drives. These are physical drives that are manually configured into the array to replace failed drives. In the absence of spare drives, you will need to use replacement drives to replace defective drives before rebuild takes place. If a spare drive has been used to rebuild the array, you will also need to replace the failed drive manually and create another spare in case another drive fails.
- **Failed drives.** These are physical drives that fail due to some type of error. Failed drives appear with red LED marks on their respective icons.
- **Logical drives.** Logical drives are the combinations of multiple physical drives. Combining physical drives into logical drives gives you a disk array with a certain RAID level. To view logical drives, select "Logical Drives" under the navigation menu tree.
- Logical volumes. Volumes are the combinations of several logical drives. Combining logical drives into logical volumes gives you a single logical unit with even larger capacity. Logical volumes or their partitions are mapped to various host LUNs. To view logical volumes, select "Logical Volumes" under the navigation menu tree.

## 2.7 Operating with Spare Drives

You can assign spare drives to a particular logical drive to serve as backup drives. When a drive fails within the logical drive, one of the spares will be automatically configured into the logical drive, and data reconstruction onto it will immediately commence.

The following are guidelines for disk failure recovery when a spare drive is available:

- If a spare drive exists in the same logical drive, the controller will automatically mount the spare drive and start rebuilding data in the background.
- Depending on system design, it may be possible to remove a defective drive and replace it with a new drive without shutting down the system (hot-swapping). All EonStor subsystems support drive hot-swapping.
- The replacement drive must then be assigned as a new spare drive.

## 2.8 Operating without Spare Drives

The following are guidelines for disk failure recovery when a spare drive is not available:

- Depending on the design of the system, it may be possible to remove a defective drive and replace it with a new drive without shutting down the system (hot-swapping). All EonStor subsystems support drive hot-swapping.
- If the replacement drive is installed on the same channel and ID (the original drive slot where the faulty drive was), you can then proceed with data rebuilding.
- ◆ If the replacement drive is installed on a different channel or ID (different drive slot) or the periodic drive scan function has been disabled, you need to scan in the new drive first, and then assign it as a spare drive of the logical drive which had a drive failure. Data rebuilding will have to be manually initiated.

# WPORTANT!

Although the RAID system provides uninterrupted disk access even after a disk failure, do not leave a failed drive unattended. Without replacement, the system will not survive a second physical drive failure on the same logical drive (RAID3 and 5). A defective drive must be promptly replaced

and data rebuilt.

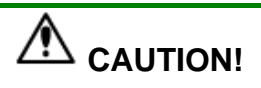

When performing hot-swapping, be sure to remove only the defective drive. Removing the wrong drive will result in complete, irrecoverable data loss. Use the Enclosure View window or Logical Drive Information window to locate exactly which physical drive has failed.

# Chapter 3 Creating and Configuring RAID Arrays

This chapter describes the basic operations for creating RAID arrays and the initial configuration settings from logical drive creation to host LUN mapping.

- 3.1 Creating Logical Drives
- 3.2 Configuring Logical Drives
- 3.3 Creating a Logical Volume
- 3.4 Configuring Logical Volumes
- 3.5 Host LUN (LUN Mapping)
- 3.6 Channel Configuration

## **3.1 Creating Logical Drives**

## 3.1.1 Quick Installation

# IMPORTANT!

You will prompted by the following message when you start the Embedded RAIDWatch to access a RAID subsystem with no configured RAID arrays.

| Microsof | ft Internet Explorer                                            | ×         |
|----------|-----------------------------------------------------------------|-----------|
| ?        | There is no Logical Drive, do you want to quick install a Logic | al Drive? |
|          | OK Cancel                                                       |           |

Please think of the following before clicking OK!

- Quick Installation will include all disk drives in your RAID subsystem into ONE SINGLE RAID ARRAY and mapped to the first available host ID/LUN.
- A RAID array consisting of a large number of disk drives may not be economically efficient. For example, if a logical drive

consists of 16 member drives, and each of its members delivers a hardware performance up to 45MB/sec, the host channel bandwidth can be easily exceeded.

If you have a small enclosure with a limited number of disk drives and a single host channel, the Quick Installation function can facilitate the array configuration process.

To quickly configure using the "Quick Install" function, please follow the steps below:

Step 1. Click on the "Quick Install" function link on the navigation panel. Infortrend Quick Install Information Quick Install Enclosure Logical Drive Logical Volume Host LUN Drives Channel Task Schedule Config Agent Event Logout RAID Level: RAID 6 + Spare Drive 💌 Copyright © 2006 Infortrend Inc All rights reserved. APPLY RESET

Figure 3-1: Accessing the Quick Install Window

Step 2.

Step 3.

Click the **APPLY** button to proceed. The logical drive will be created using default settings for stripe size, write policy, and all available capacity. The logical drive will be automatically mapped to the first available host ID/LUN.

All disk drives installed in your enclosure will be automatically selected. Select a RAID level you prefer.

# 3.1.2 Manual Configuration (Creating a Logical Drive)

Step 1. Left click on the "Logical Drive" function link in the navigation menu tree displayed on the left-hand side of your RAIDWatch initial screen.

| Information    |
|----------------|
| Quick Install  |
| Logical Drive  |
| Logical Volume |
| Host LUN       |
| Drives         |
| Channel        |
| Task Schedule  |
| Config         |
| Agent          |
| Event          |
| Logout         |

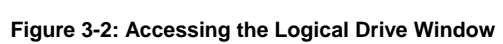

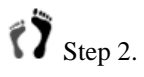

A sub-menu should display showing the logical driveassociated options. Click "Create Logical Drive" to proceed.

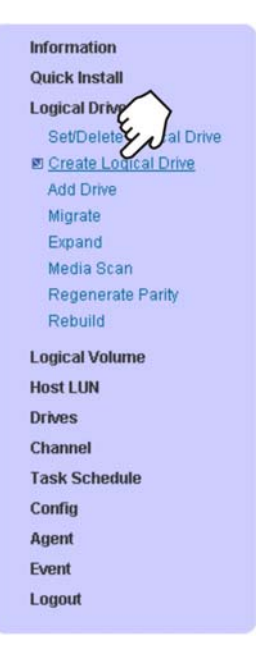

Figure 3-3: Accessing the Logical Drive Window

Step 3.

Select the member drives you wish to include in a logical configuration each by a single mouse click. A selected drive will be highlighted by a light-blue square.

| nclosure                                                                                        | 67                                                      |                      |        |    |    |  |
|-------------------------------------------------------------------------------------------------|---------------------------------------------------------|----------------------|--------|----|----|--|
| 1-1-1-1-1                                                                                       | - 41                                                    | 1-                   |        |    | 1- |  |
| 141 11                                                                                          | -                                                       | 11-                  | -      |    | 1- |  |
| 1-1-1                                                                                           | A                                                       | 1.1.                 |        |    | IA |  |
| JAX 17                                                                                          | HALL I                                                  | 11-                  | 1      |    | 1- |  |
| JAL J                                                                                           | AL                                                      | 11-                  | 1      |    | 1- |  |
| 1-1                                                                                             | -1                                                      | 11-                  |        |    | 1  |  |
|                                                                                                 |                                                         |                      |        |    |    |  |
| rive Size (MB)<br>AID Level:                                                                    | : 238214<br>RAID 6                                      | + Spa                | re Dri | ve | ]  |  |
| rive Size (MB)<br>AID Level:<br>ripe Size (KB)                                                  | : 238214<br>RAID 6<br>128                               | + Spa                | re Dri | ve | ]  |  |
| rive Size (MB)<br>AID Level:<br>tripe Size (KB)<br>rite Policy:                                 | : 238214<br>RAID 6<br>128<br>Default                    | + Spa                | re Dri | ve | ]  |  |
| rive Size (MB)<br>AID Level:<br>tripe Size (KB)<br>trite Policy:<br>ssignment:                  | : 238214<br>RAID 6<br>: 128<br>Default<br>Slot A        | + Spa                | re Dri | ve | 3  |  |
| rive Size (MB)<br>AID Level:<br>tripe Size (KB)<br>rite Policy:<br>ssignment:<br>iltialization: | 238214<br>RAID 6<br>128<br>Default<br>Slot A<br>On-Line | + Spa<br>]<br>]<br>] | re Dri | ve | 3  |  |

Figure 3-4: Selecting Member Drives

Step 4.

Enter or select the following parameters for the logical drive:

- 1. **Drive Size** (**MB**): The capacity of the smallest member will be automatically displayed. If you do not want to use up the full capacity, enter a drive capacity you prefer. A number exceeding the listed capacity will be invalidated.
- 2. **RAID Level**: Select a RAID level for the logical drive configuration.
- 3. **Stripe Size (KB)**: Select a stripe size if you have a different host application preference in mind.

Listed below are the associations among RAID levels, optimization modes, and stripe sizes:

 Table 3-1
 RAID Level, Optimization Modes, and Stripe Size

|       | Opt. for Sequential I/O | Opt. for Random I/O |
|-------|-------------------------|---------------------|
| RAIDO | 128KB                   | 32KB                |
| RAID1 | 128KB                   | 32KB                |
| RAID3 | 16KB                    | 4KB                 |
| RAID5 | 128KB                   | 32KB                |
| RAID6 | 128KB                   | 32KB                |
| NRAID | 128KB                   | 32KB                |

### **IMPORTANT!**

- Some previous EonStor models may not support RAID6.
  - 4. Write Policy: Select a policy if you want a specific caching mode to stick around with the logical drive. Selecting default will allow firmware to dynamically determine the caching mode of all logical drives.

# MPORTANT!

- The "Write-back" and "Write-through" parameters are permanent for specific logical drives. The "Default" selection, however, is more complicated and more likely equal to "**not specified**."
- If set to "Default," a logical drive's write policy is controlled not only by the subsystem-level caching mode setting, but also by the "Event trigger" mechanisms. The "Event Trigger" mechanisms automatically disable the write-back caching and adopt the conservative "Write-through" mode in the event of battery or component failures.
  - 5. **Assignment**: If your subsystem is managed by more than one RAID controller (dual-redundant controllers), you can manually divide the work load between these two controllers.
  - 6. **Initialization**: Two initialization modes are available: Online and Offline. The online mode allows you to immediately distribute I/Os to the logical drive and avail the logical drive for the following configuration processes, e.g., creating a logical volume.

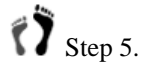

Click the APPLY button to create the logical drive. A message should prompt as shown below:

| licroso  | ft Internet Explorer      | ×       |
|----------|---------------------------|---------|
| <u>.</u> | Starting logical drive cr | eation. |
|          | OK                        |         |

Step 6.

The configuration screen will automatically switch to the "Set/Delete" window. The initialization progress (if initialization has begun) is indicated by a gauge bar and the percentage count at the bottom of the screen.

|                    | DEC            | -JAC               |                  |  |  |  |
|--------------------|----------------|--------------------|------------------|--|--|--|
| DEL                | <b>D</b> ZEK   | 1 1 1 1            |                  |  |  |  |
| THE                | JAK .          |                    | A Destroy        |  |  |  |
| DAL                |                | 1141               | • 2 ÷ 1 = 5      |  |  |  |
| 1-1                | <b>a</b> 7 – C | 17-L               | • ) ÷ t          |  |  |  |
| 1-1                |                | 1241               | • 16 L           |  |  |  |
| Stripe Size(KB):   |                | 750<br>128         |                  |  |  |  |
| Status:<br>Name (M | ax Length:3:   | Good, Onlin<br>2): | e Initialization |  |  |  |
| Write Policy:      |                | Default            | -                |  |  |  |
| Assignme           | ent:           | Slot A 💌           |                  |  |  |  |
|                    |                |                    |                  |  |  |  |

Figure 3-5: Initializing Logical Drive

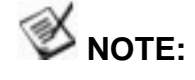

If your logical drive was set to be created using the offline mode, the configurable options on this screen will not be immediately available.

# 3.2 Configuring Logical Drives

If, for a reason, you need to change the configurable options for a logical drive, proceed with the following steps:

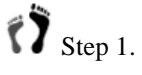

. Click on "Logical Drive" on the navigation panel, and then on the "Set/Delete Logical Drive" function link. Click on a configured array to display the array parameters. A configured array is easily identified by the different drive tray colors.
| (                                                                                                    | 1)                                                                                                    |                                                               |        |       |
|----------------------------------------------------------------------------------------------------|----------------------------------------------------------------------------------------------------|---------------------------------------------------------------|--------|-------|
| Infortrend<br>Nation<br>Ouck Instal<br>Logical Drive<br>SetDelete Logical Drive<br>Add Drive<br>Migrate<br>Expand<br>Migrate Scan<br>Regenerate Parity<br>Rebuild | Set/Delete Logical Dri                                                                                               | ve 2<br>7745 7745<br>7745 7745<br>7745 7745<br>7745 7745      |        |       |
| Logout<br>Host LUN<br>Drives<br>Channel<br>Task Schedule<br>Config<br>Agent<br>Event<br>Logout                                                                    | ID:<br>RAID Level:<br>Size(MB):<br>Stripe Size(KB):<br>Status:<br>Name (Max Length:S<br>Write Policy:<br>Assianment: | 4E058DAC<br>RAID 6<br>1500<br>128<br>Good,<br>92):<br>Default |        |       |
| Copyright © 2006 Infortrend Inc<br>All rights reserved.                                                                                                    |                                                                                                    | APPLY PARTITION                                               | DELETE | RESET |

Figure 3-6: Configuring Logical Drive Parameters

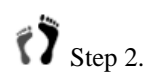

 Logical Drive's information will display including a unique ID, the RAID level it is composed of, stripe size, and its operating status.

Enter or select the following parameters for the logical drive:

**Name** (Max. Length: 32): Key in a name for the logical drive if your configuration contains numerous logical drives.

**Write Policy**: The caching mode specific to this logical drive can be changed after you created it.

Assignment: This option allows you to re-assign a logical drive to a different RAID controller, and hence relocate the workload. Default is the "Slot A" controller which is normally the Primary controller managing the RAID subsystem. In a subsystem powered by dual-redundant RAID controllers, you can distribute the workload to the Secondary, Slot B, controller.

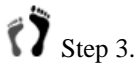

. At the bottom of the screen, two additional buttons are available:

**Partition**: the partitioning procedure will be discussed later in this chapter.

**Reset**: This button allows you to cancel the act you previously exerted on the configuration screen, e.g., clicking on the image of a logical drive.

# **3.2.1 Partitioning a Logical Drive**

#### 

All data stored on a configured logical drive (one that associated with host channel ID/LUNs and put to use) will be destroyed during the partitioning process.

Before partitioning a logical drive in use, move or back up your data!

Partitioning a logical drive is not a must for building a RAID array configuration. However, partitioning can help you re-arrange a large storage volume. Each logical partition appears to the host as an individual storage volume.

To partition a logical drive, please follow the configuration steps below:

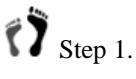

1. Click on the "Logical Drive" function link on the navigation panel.

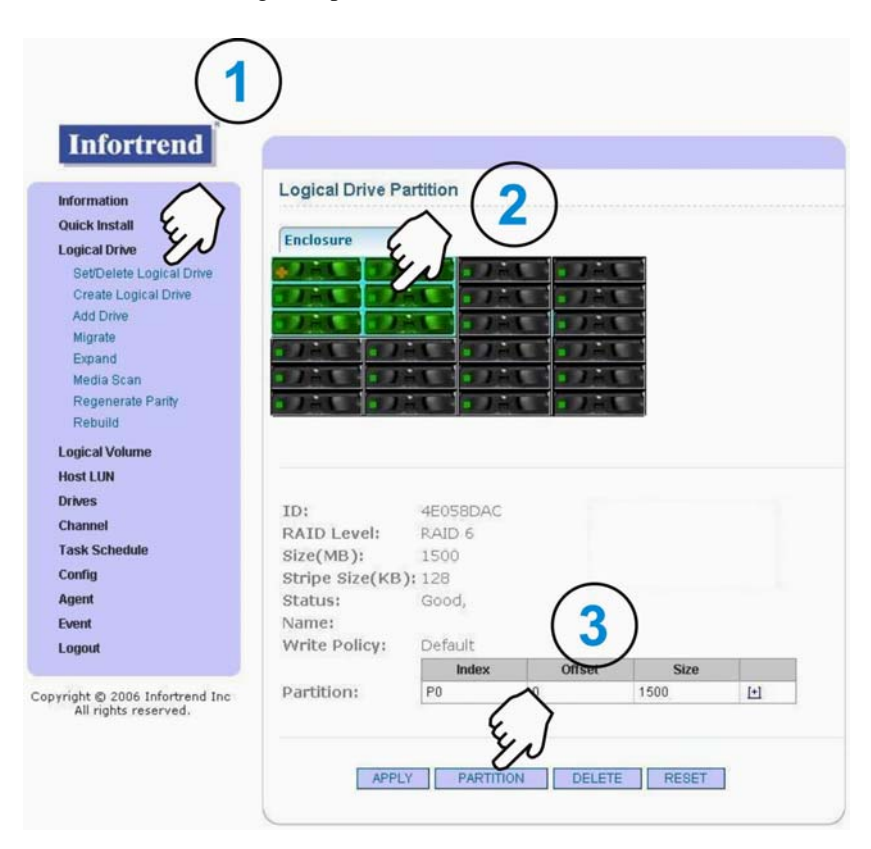

Figure 3-7: Partitioning a Logical Drive

- Step 2. When the logical drive configuration screen appears, select a configured logical drive by a single mouse click.
- Step 3. Click on th
  - Click on the "Partition" button at the bottom of the screen.
- Step 4.

The "Partition" information will appear as the bottom line of the logical drive information. An un-partitioned volume appears as one physical volume. Click on the "+" mark to divide the physical partition.

|            | Index | Offset | Size | 0   |
|------------|-------|--------|------|-----|
| Partition: | PO    | 0      | 1500 | [+] |

Figure 3-8: The "Add Partition" Button

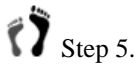

You will be prompted for entering the size of the new partition. Simply key in the size of the new partition. Note that if you want to create more than two partitions, carefully divide the volume capacity.

| ОК     |
|--------|
| Cancel |
|        |

Figure 3-9: The Partition Size Prompt

Each partition will have to be mapped (or associated with) to host ID/LUNs. ID/LUN mapping will be discussed later.

Step 7.

When done, the new partition will appear in the Partition list as shown below. To add more partitions, click on the associated "+" icon to divide an existing partition.

| ID:                    | 4E058DAC               |        |          |             |
|------------------------|------------------------|--------|----------|-------------|
| RAID Level:            | RAID 6                 |        |          |             |
| Size(MB):              | 1500                   |        |          |             |
| Stripe Size(KB         | ): 128                 |        |          |             |
| Status:                | Good,                  |        |          |             |
|                        |                        |        |          |             |
| Name:                  |                        |        |          |             |
| Name:<br>Write Policy: | Default                |        |          |             |
| Name:<br>Write Policy: | Default<br>Index       | Offset | Size     |             |
| Name:<br>Write Policy: | Default<br>Index<br>P0 | Offset | Size 750 | 上<br>上<br>日 |

Figure 3-10: The Partition List

## 3.2.2 Delete a Partition

To delete a partition, click on the "-" icon as shown above. The capacity released from the deletion act will be automatically added to the first partition, P0.

### 3.2.3 Add Drive

The "Add Drive" function helps you to expand the capacity of an existing logical drive. The precondition is, you should have an unused disk drive.

To add a drive to an existing logical drive, follow the steps below:

Step 1. Click on the "Add Drive" function link on the navigation panel to bring out the Add Drive window.

|                                                                                                | HE STATE                                                 | · 7-1            |        |
|------------------------------------------------------------------------------------------------|----------------------------------------------------------|------------------|--------|
| 1.00                                                                                           | ALL TARE                                                 | 1145             |        |
| 1-1-07                                                                                         | ALL DIAL                                                 | • 7 - V.         |        |
| 7-1-67                                                                                         | HL BJHL                                                  | <b>• /</b> • • • |        |
|                                                                                                |                                                          |                  | -      |
|                                                                                                |                                                          |                  |        |
|                                                                                                |                                                          |                  |        |
|                                                                                                |                                                          |                  |        |
|                                                                                                |                                                          |                  |        |
| (D:                                                                                            | 4E058DAC                                                 |                  |        |
| D:<br>RAID Level:                                                                              | 4E058DAC<br>RAID 6                                       |                  |        |
| (D:<br>RAID Level:<br>Size(MB):                                                                | 4E058DAC<br>RAID 6<br>1500                               |                  |        |
| (D:<br>RAID Level:<br>Size(MB):<br>Stripe Size(KB                                              | 4E058DAC<br>RAID 6<br>1500<br>): 128                     |                  | $\sim$ |
| D:<br>RAID Level:<br>Size(MB):<br>Stripe Size(KB<br>Status:                                    | 4E058DAC<br>RAID 6<br>1500<br>(): 128<br>Good,           |                  |        |
| D:<br>RAID Level:<br>Size(MB):<br>Stripe Size(KB<br>Status:<br>Name:                           | 4E058DAC<br>RAID 6<br>1500<br>): 128<br>Good,            |                  | 3      |
| D:<br>RAID Level:<br>Size(MB):<br>Stripe Size(KB<br>Status:<br>Name:<br>Name:<br>Nrite Policy: | 4E058DAC<br>RAID 6<br>1500<br>): 128<br>Good,<br>Default |                  | (3)    |

Figure 3-11: The Add Drive Process

- Step 2.
  - Select a logical drive you want to add a new drive to by a single mouse click.

# Step 3.

When a logical drive is selected, the logical drive's information displays such as the unique ID, RAID level, stripe size, etc. Click on one or more unused disk drives. A selected logical drive or individual disk drive is highlighted by a light-blue square.

Step 4. Click on the "APPLY" button at the bottom of the screen to complete the configuration process. The subsystem will then start to re-calculate and re-distribute data and parity among the original and the new members.

## 3.2.4 Migrate

RAID Migration, such as migrating from RAID5 to RAID6, requires additional disk capacity. The operational theory is described below:

- 1. Currently the RAID migration function supports the migration between RAID5 and RAID6.
- 2. Before proceeding with RAID migration, make sure you have sufficient free capacity or unused disk drives in your RAID array. RAID6 arrays require at least four (4) member drives and use additional capacity for the distribution of secondary parity.

For example, if you want to migrate a RAID5 array consisting of three (3) member drives to RAID6, one additional disk drive must be available.

3. The differences between RAID5 and RAID6 arrays are summarized as follows:

|                 | RAID5                                                                                        | RAID6                                                                                          |
|-----------------|----------------------------------------------------------------------------------------------|------------------------------------------------------------------------------------------------|
| Min. No. of     | 3                                                                                            | 4                                                                                              |
| Member Drives   |                                                                                              |                                                                                                |
| Raw Capacity    | Ν                                                                                            | Ν                                                                                              |
| Usable Capacity | N-1 (1 drive's                                                                               | N-2 (2 drives' capacity                                                                        |
|                 | capacity used for                                                                            | used for storing parity                                                                        |
|                 | storing parity data)                                                                         | data); N>=4                                                                                    |
|                 | If individual disk cap<br>The usable cap<br>RAID5 = (4-1)<br>The usable cap<br>RAID6 = (4-2) | pacity = 100G,<br>pacity of a 4-drive<br>x 100G = 300G<br>pacity of a 4-drive<br>x 100G = 200G |
| Redundancy      | Single disk drive                                                                            | 2 disk drives to fail at                                                                       |
|                 | tailure                                                                                      | the same time                                                                                  |

#### Table 3-2 RAID5 and RAID6 Comparison Chart

### **Exemplary Procedure**

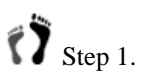

tep 1. Click on the "Migrate" function link on the navigation panel to display the Migration screen.

| E  | 2   |    |       |   |     |            |
|----|-----|----|-------|---|-----|------------|
|    |     |    |       |   |     |            |
|    | 11  |    |       |   |     |            |
| -  |     |    |       |   |     |            |
|    | . 1 |    |       |   |     |            |
|    |     |    |       |   |     |            |
|    |     |    |       |   |     |            |
|    |     |    |       |   |     |            |
|    |     | 70 | 83650 | 3 |     |            |
|    |     | RA | ID 5  |   |     |            |
|    |     | 12 | 50    |   |     |            |
|    |     | 12 | 8     |   |     |            |
|    |     | Go | od,   |   |     |            |
|    |     |    |       |   |     |            |
|    | 1   | De | fault |   |     |            |
| 1  | 0   |    |       | _ |     |            |
| 11 | 5   | RJ | AID 6 | • |     |            |
|    | C   |    |       |   |     |            |
| ~  |     |    |       |   |     |            |
| 11 | 0   |    | AID ( | 6 | 6 💌 | 6 <u>•</u> |

Figure 3-12: RAID Migration Screen

- Step 2.
  - 2. Select the target array by a single mouse click. A RAID5 array is selected in this exemplary procedure.
- Step 3. Select one or more disk drives to be included in the RAID6 array.
- Step 4. Select an appropriate RAID level and stripe size. If you do not want to use up all capacity at this time, enter a smaller capacity than listed in the "Drive Size (MB) after Migration."
- Step 5. Click on the APPLY button to complete the configuration process. Firmware will start re-calculate and re-distribute data and parity among the original and the added members.

#### **Expand** 3.2.5

The Expand function applies to the following:

- There is certain amount of capacity intentionally left unused 1. when the logical drive was created.
- 2. More capacity is added to a logical drive by "Add Drive" or "Copy & Replace."

To make use of the unused capacity, follow the steps listed below:

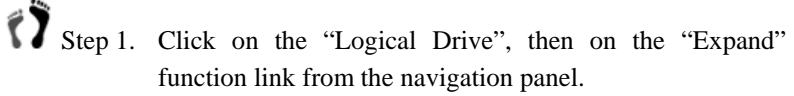

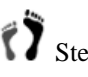

Step 2. Select a logical drive by a single mouse click. Information should be available on screen including the logical drive's expandable size and the execution method. The online execution mode means the logical drive is immediately ready for I/Os, during the re-initialization process.

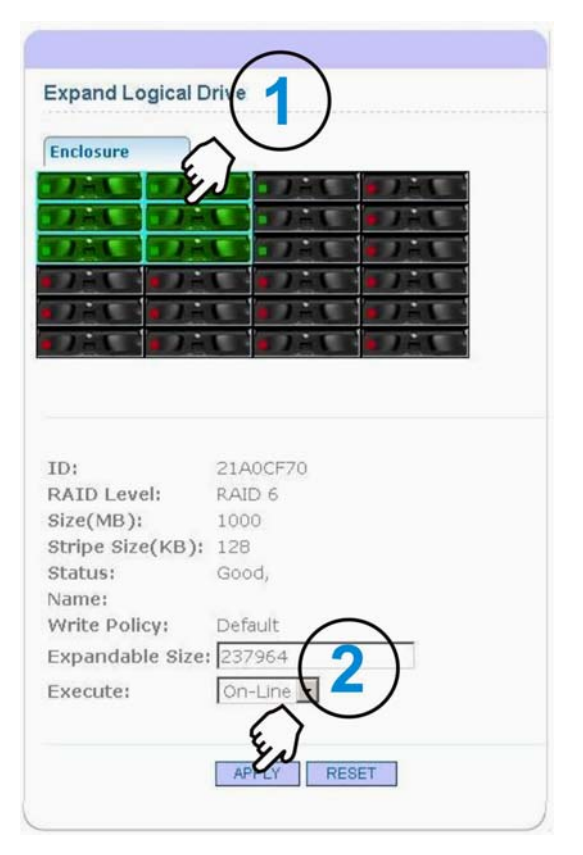

Figure 3-13: RAID Expansion Screen

Step 3. Click on the APPLY button to complete the configuration process.

# 3.3 Creating a Logical Volume

The following steps will explain how to create a logical volume. A logical volume is a logical assembly of logical drives.

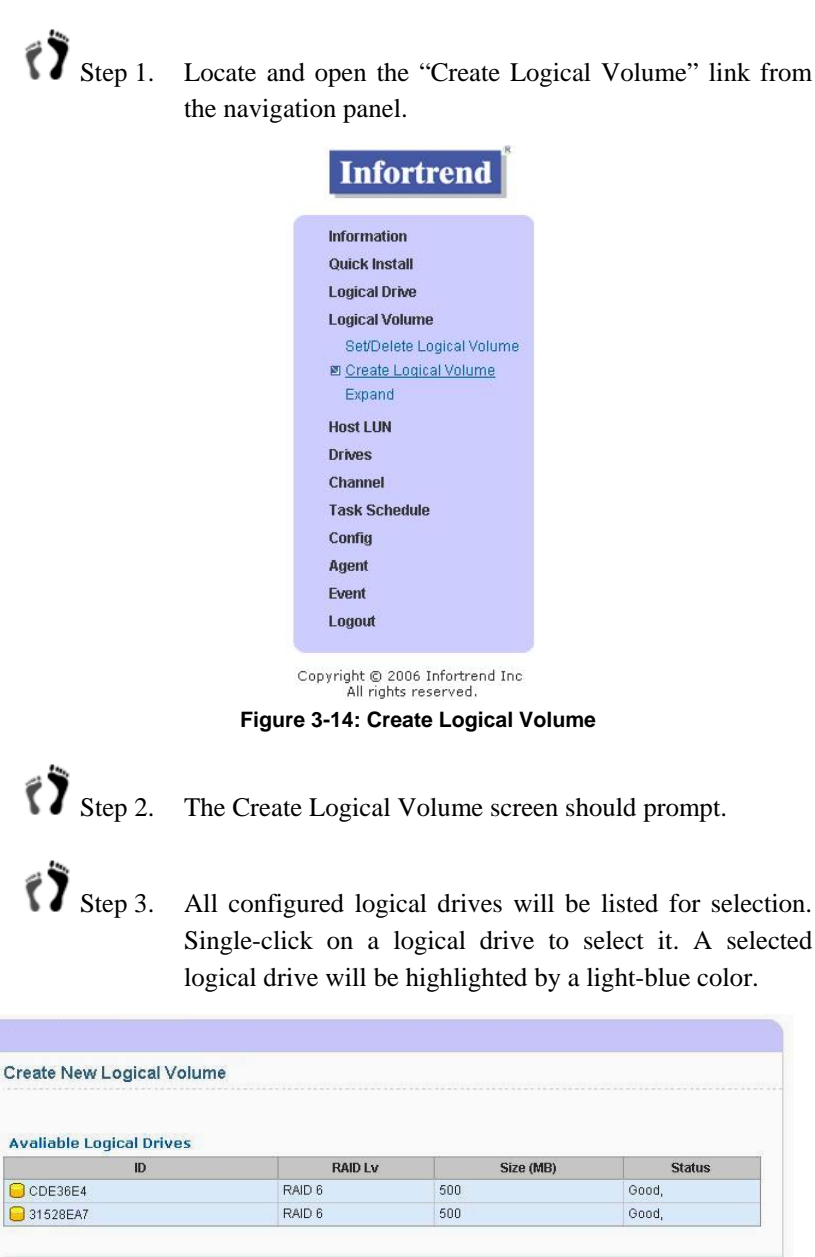

 31528EA7
 RAID 6
 500
 Good,

#### Figure 3-15: Create Logical Volume

Step 4.

ep 4. Select a preferred setting for **Write Policy** and **Assignment**. You may designate a permanent write policy for this logical volume: Write-back or Write-through.

Assignment determines whether the logical volume is managed by a Secondary, Slot B controller. Default is Slot A.

Step 5. Click the **APPLY** button to finish the configuration process. The **RESET** button cancels the current selections.

# 3.4 Configuring Logical Volumes

The **Set/Delete Logical Volume** screen provides access to the following functionalities: Write Policy, Delete, and Partition.

The Write Policy options has previously been described.

The **Delete** button breaks down a configured volume. The logical drives previously included within will then be individually configurable.

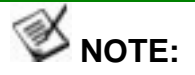

A logical volume can not be deleted if it has been associated with host ID/LUNs. Remove the host LUN mappings before deleting a logical configuration, either a logical drive or logical volume.

|          | ID       | RAID L                                                                                                    | .v   | Size (MB) |   | Member Coun |
|----------|----------|----------------------------------------------------------------------------------------------------|------|-----------|---|-------------|
| 686A5330 |          | 0                                                                                                    | 1000 |           | 2 |             |
| ember:   | CDE36E4  | RAID 6                                                                                                    | 500  |           |   |             |
|          | 31528EA7 | RAID 6                                                                                                    | 500  |           |   |             |
|          | 10000    | and the second second se | 1    |           |   |             |

#### Figure 3-16: Set/Delete Logical Volume

The **PARTITION** button brings out a partition table. The configuration process for partitioning a logical volume is the same as that for partitioning a logical drive. To partition a logical volume, simply click on the "+" icon and enter the capacity you prefer for the second partition. Repeat the process to configure more partitions.

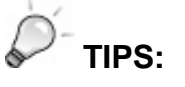

When finished with partition setting, use the **GO BACK** button to return to the previous screen instead of using the **BACK** button on your browser.

|                        | ID                                               |                                      | S            | ize (MB)                         |      |   | Member Coun |
|------------------------|--------------------------------------------------|--------------------------------------|--------------|----------------------------------|------|---|-------------|
| 686A5330               |                                                  |                                      | 1000         |                                  |      | 2 |             |
| rite Policy            | 1000<br>Default                                  | DA                                   | 151          | Circ                             | 10   |   |             |
| rite Policy<br>lember: | Default                                          | RAID 6                               | ID Lv        | <b>Size (</b>                    | (MB) |   |             |
| rite Policy<br>ember:  | 1000<br>Default<br>LD ID<br>CDE36E4<br>31528EA7  | RAID 6<br>RAID 6                     | ID Lv        | <b>Size (</b><br>500<br>500      | MB)  |   |             |
| rite Policy<br>ember:  | Default<br>LD ID<br>CDE36E4<br>31528EA7<br>Index | RAID 6<br>RAID 6<br>RAID 6<br>Offset | ID Lv<br>t S | Size (<br>500<br>500<br>ize (MB) | MB)  |   |             |

Figure 3-17: Logical Volume Partition Table

# 3.4.1 Expand a Logical Volume

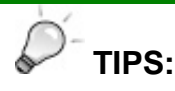

- 1. To expand a logical volume, you must go back to release the unused space in its logical drive members.
- 2. And because the logical drive members are striped together, make sure you release the space on every members.

Step 1. To expand a logical volume, click on the **Expand** function link from the navigation panel.

Step 2. Select an existing volume by a single mouse click. If there is expandable drive space, the capacity will be listed.

|             | ID               |                             | Size (MB)           |    | Member Count |
|-------------|------------------|-----------------------------|---------------------|----|--------------|
| 71284010    |                  | 1000                        |                     | 2  |              |
|             |                  |                             |                     |    |              |
| o/MD).      | 712B4010         |                             |                     |    |              |
| ite Policy: | Default          |                             |                     |    |              |
|             | LD ID            | RAID Lv                     | Size (MB)           | Ĩ. |              |
| mber:       | CDE36E4          | RAID 6                      | 1500                |    |              |
|             | 31528EA7         | RAID 6                      | 1000                |    |              |
| nber:       | LD ID<br>CDE36E4 | RAID Lv<br>RAID 6<br>RAID 6 | Size (MB) 1500 1000 |    |              |

Figure 3-18: Logical Volume Expansion

Step 3. Click the **APPLY** button to complete the configuration process. The capacity acquired will become an additional partition. If the logical volume is composed of only one physical volume, the added capacity will become partition 1, P1 in the partition table.

# 3.5 Host LUN (LUN Mapping)

The **Host LUN** category allows you to access all functionalities related to the associations between logical arrays and host ID/LUNs.

This category contains four sub-menus: List/Delete, Create LUN, and Create WWN Name.

### 3.5.1 List/Delete:

This screen displays the associations between logical arrays and host ID/LUNs. You may also delete an existing host mapping entry from this screen.

| Legends                |                                                                                                    |
|------------------------|----------------------------------------------------------------------------------------------------|
| Chl Phy No.            | Host channel number                                                                                                    |
| SCSI ID                | Host IDs that the logical drive/logical volume is associated with.                                                                                                    |
| LUN No.                | LUN number under a host ID.                                                                                                    |
| LD/LV ID               | An ID randomly generated by firmware to be associated with this logical array.                                                                                                    |
| Partition ID           | Partition ID, specifies which partition of the logical drive/logical volume is associated with the host ID/LUN. If the array is not partitioned, all volume will be displayed as Partition 0. |
| Partition Size<br>(MB) | Size of this mapped partition.                                                                                                    |
| RAID Level             | RAID level this logical drive is composed of                                                                                                    |
| Host ID/WWN            | HBA-specific WWPN port name.                                                                                                    |
| Name                   | Nickname assigned to this NIC port, e.g., RD area.                                                                                                    |
| Delete                 | A function to remove the current host LUN association                                                                                                    |

Table 3-3 LUN Mapping Entries Screen Legends

This table includes all text that appear in different LUN mapping windows.

| Hormation                                                                                | ost LUN      | List           |        |                |              |                     |            |        |
|------------------------------------------------------------------------------------------|--------------|----------------|--------|----------------|--------------|---------------------|------------|--------|
| Quick Install<br>ogical Drive                                                            | UNs          |                |        |                |              |                     |            |        |
| ogical Volume                                                                            | Chi Phy No   | SCSI ID        | LUN No | LD/LV ID       | Partition ID | Partition Size (MB) | RAID Level | DELETI |
| ost LUN                                                                                  | 0            | A102           | 1      | 😑 LD: 7DB138E7 | 0            | 2000                | RAID 6     | Delete |
| Create LUN<br>Create WWN Name                                                            |              |                |        |                |              |                     |            |        |
| Create LUN<br>Create WWN Name<br>rives<br>hannel                                         | /WN Nam      | es.            |        |                |              |                     |            |        |
| Create LUN<br>Create WWN Name<br>rives<br>hannel W                                       | /WN Nam<br>H | les<br>lost ID |        | W              | WN Names     |                     | DELETE     |        |
| Create LUN<br>Create WWN Name<br>rives<br>hannel<br>ask Schedule                         | /WN Nam<br>H | les<br>lost ID |        | w              | WN Names     |                     | DELETE     |        |
| Create LUN<br>Create WWN Name<br>rives<br>hannel<br>ask Schedule<br>onfig<br>gent        | /WN Nam<br>H | les<br>lost ID |        | w              | VN Names     |                     | DELETE     |        |
| Create LUN<br>Create WWN Name<br>INes<br>hannel<br>ask Schedule<br>onfig<br>gent<br>vent | /WN Nam<br>H | les<br>lost ID |        | W              | VM Names     |                     | DELETE     |        |

Figure 3-19: Existing Host LUN Mappings

## 3.5.2 Create LUN

To associate a logical capacity (usually the logical partitions under logical drive or logical volume) with host ID/LUNs, follow these steps.

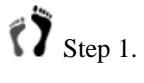

Click on the **Create LUN** function link on the navigation panel to bring out the LUN mapping screen.

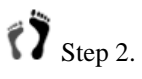

All configured logical assemblies (LD/LV) will be listed on screen. Select one by clicking it on the table list. A selected logical assembly will be highlighted in a light-blue color.

| rmation                                    | Create Lun Map                                           |                       |                |           |        |
|--------------------------------------------|----------------------------------------------------------|-----------------------|----------------|-----------|--------|
| :k Install<br>ical Drive                   | Avaliable LDs/LVs                                        |                       |                |           |        |
| ical Volume                                | ID                                                       | R                     | AID Lv         | Size (MB) | Status |
| ist/Delete<br>ireate LUN<br>reate WWN Name | D: 1A49D4E1                                              | RAID 6<br>ndex Offset | 7<br>Size (MB) | 50        | Good,  |
| es<br>nnel<br>k Schedule<br>fig            | Channel Physical No: 0 🖌<br>SCSI ID: A102<br>LUN No: 0 🖌 | <b>.</b>              |                |           |        |
| n<br>d                                     |                                                          | APPLY                 | RESET          |           |        |

Copyright © 2006 Infortrend Inc All rights reserved.

#### Figure 3-20: LUN Mapping Screen

| Step 3. | Select one of the logical partitions listed below.                                              |
|---------|-------------------------------------------------------------------------------------------------|
| Step 4. | Select the host channel where the initiator ID/LUN resides.                                     |
| Step 5. | Select a host ID. Host IDs are displayed as either the AIDs (Slot A Ids) or BIDs (Slot B IDs).  |
| Step 6. | Select a LUN number under initiator ID.                                                         |
| Step 7. | Click the <b>APPLY</b> button. The mapped volume will be immediately available for host access. |

# 3.5.3 Create WWN Name

This screen allows you to designate a name for a Fibre Channel HBA for ease of identification.

|                                                                                                    | Create WWN Name                                                                     |
|----------------------------------------------------------------------------------------------------|-------------------------------------------------------------------------------------|
| Quick Install<br>Logical Drive<br>Logical Volume<br>Host LUN<br>List/Delete<br>Create LUN<br>Create WWN Name | Host ID / WWN (HEX): 210000E08B1ED58F V New<br>Name: Server_main_ch0<br>APPLY RESET |
| Drives                                                                                                    |                                                                                     |
| Channel                                                                                                    |                                                                                     |
| Task Schedule                                                                                                |                                                                                     |
| county                                                                                                    |                                                                                     |
| Agent                                                                                                    |                                                                                     |
| Agent<br>Event                                                                                               |                                                                                     |

Figure 3-21: WWN Naming Screen

# 3.6 Channel Configuration

# 3.6.1 Viewing Channel Information

Channel (host & drive) information is accessed through a click on the **Channel** function link on the navigation panel. A channel list displays as shown below. Infortrend's RAID Subsystems come with preset IDs on drive channels and drive channel IDs cannot be changed.

This screen displays basic information about each of the host and drive channels, and provides access to channel IDs and Sync. Clock Speed adjustments.

| Channel<br>Div Num | List  | AID     | BID | Def Syn Clock | Cur Sim Clock | Def Width | Cur Width | Terminator | SET |
|--------------------|-------|---------|-----|---------------|---------------|-----------|-----------|------------|-----|
| n                  | Host  | 101 102 | 103 | Auto          | 2 GHz         | Serial    | Serial    | NA         | SET |
| 1                  | Host  | 101     | 103 | Auto          | 2 GHz         | Serial    | Serial    | NA         | SET |
| 2                  | Drive |         |     | Auto          | 1.5 GHz       | SATA      | SATA      | NA         | SET |
| 3                  | Drive | 10      |     | Auto          | 1.5 GHz       | SATA      | SATA      | NA         | SET |
| 4                  | Drive |         | -   | Auto          | 1.5 GHz       | SATA      | SATA      | NA         | SET |
| 5                  | Drive |         |     | Auto          |               | SATA      | SATA      | NA         | SET |
| 6                  | Drive | 0       | -   | Auto          | 1.5 GHz       | SATA      | SATA      | NA         | SET |
| 7                  | Drive | 5       |     | Auto          | 1.33 GHz      | SATA      | SATA      | NA         | SET |
| 8                  | Drive |         |     | Auto          | 1.33 GHz      | SATA      | SATA      | NA         | SET |
| 9                  | Drive |         |     | Auto          |               | SATA      | SATA      | NA         | SET |
| 10                 | Drive |         | -   | Auto          | 1.5 GHz       | SATA      | SATA      | NA         | SET |
| 11                 | Drive |         | -   | Auto          | 1.33 GHz      | SATA      | SATA      | NA         | SET |
| 12                 | Drive |         |     | Auto          | 1.33 GHz      | SATA      | SATA      | NA         | SET |
| 13                 | Drive |         |     | Auto          |               | SATA      | SATA      | NA         | SET |
| 14                 | Drive | 0       | 1   | Auto          |               | SATA      | SATA      | NA         | SET |
| 15                 | Drive |         |     | Auto          |               | SATA      | SATA      | NA         | SET |
| 16                 | Drive |         |     | Auto          |               | SATA      | SATA      | NA         | SET |
| 17                 | Drive |         |     | Auto          |               | SATA      | SATA      | NA         | SET |
| 18                 | Drive |         |     | Auto          |               | SATA      | SATA      | NA         | SET |
| 19                 | Drive |         | Ĩ   | Auto          |               | SATA      | SATA      | NA         | SET |
| 20                 | Drive |         |     | Auto          |               | SATA      | SATA      | NA         | SET |
| 21                 | Drive |         |     | Auto          |               | SATA      | SATA      | NA         | SET |
| 22                 | Drive | 0       | 1   | Auto          |               | SATA      | SATA      | NA         | SET |
| 23                 | Drive |         |     | Auto          |               | SATA      | SATA      | NA         | SET |
| 24                 | Drive |         |     | Auto          |               | SATA      | SATA      | NA         | SET |
| 25                 | Drive |         |     | Auto          |               | SATA      | SATA      | NA         | SET |
| 26                 | RCC   |         |     | Auto          |               | SATA      | SATA      | NA         | SET |
| 27                 | RCC   |         | 1   | Auto          |               | SATA      | SATA      | NA         | SET |
| 28                 | RCC   |         |     | Auto          |               | SATA      | SATA      | NA         | SET |
| 29                 | RCC   |         | -   | Auto          |               | SATA      | SATA      | NA         | SET |
| 30                 | RCC   | 0       |     | Auto          |               | SATA      | SATA      | NA         | SET |
| 31                 | RCC   |         |     | Auto          |               | SATA      | SATA      | NA         | SET |

Figure 3-22: Channel List

## 3.6.2 Channel Speed

In rare occurrences should a channel speed be adjusted to a lower value. If the need should arise, follow the procedure below to change the channel speed:

Step 1. C

Click on the **SET** button located at the right-hand side of each channel information line.

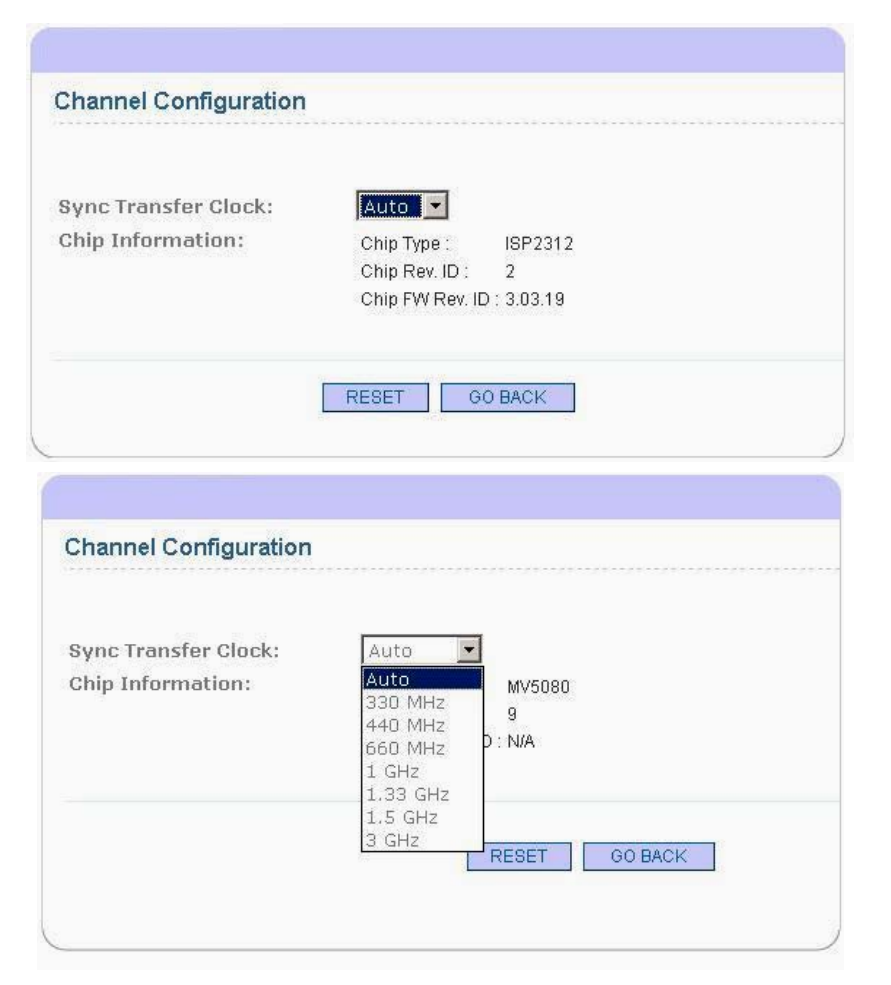

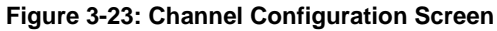

Step 2.

Select a preferred speed at the **Sync. Transfer Clock**. Select an option from the pull-down menu. Use the **RESET** button to cancel a selection and use the **GO BACK** button to return the previous screen.

## 3.6.3 Channel ID

You may create more channel IDs for more complicated configurations.

Follow the procedure below to add or remove channel IDs:

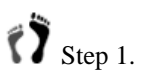

Click on one of the existing host IDs. AIDs are the Slot A IDs. BIDs are the Slot B IDs managed by the Secondary, Slot B controller.

| Phy Num | Mode  | AID     | BID | Der Syn Clock | Cur Syn Clock | Def Width | Cur W  |
|---------|-------|---------|-----|---------------|---------------|-----------|--------|
| 0       | Host  | 101,102 | 103 | Auto          | 2 GHz         | Serial    | Serial |
| 1       | Host  | 101     | 103 | Auto          | 2 GHz         | Serial    | Serial |
| 2       | Dive  |         |     | Auto          | 1.5 GHz       | SATA      | SATA   |
| 3       | Drive |         |     | Auto          | 1.5 GHz       | SATA      | SATA   |
| 4       | Drive | -       |     | Auto          | 1.5 GHz       | SATA      | SATA   |

Figure 3-24: Links to Channel ID Screen

Step 2.

The available Slot A and Slot B IDs will be listed. Select an ID by a single mouse click, and use the ">>" or "<<" buttons to move host IDs between the **Available** and the **Current** ID fields.

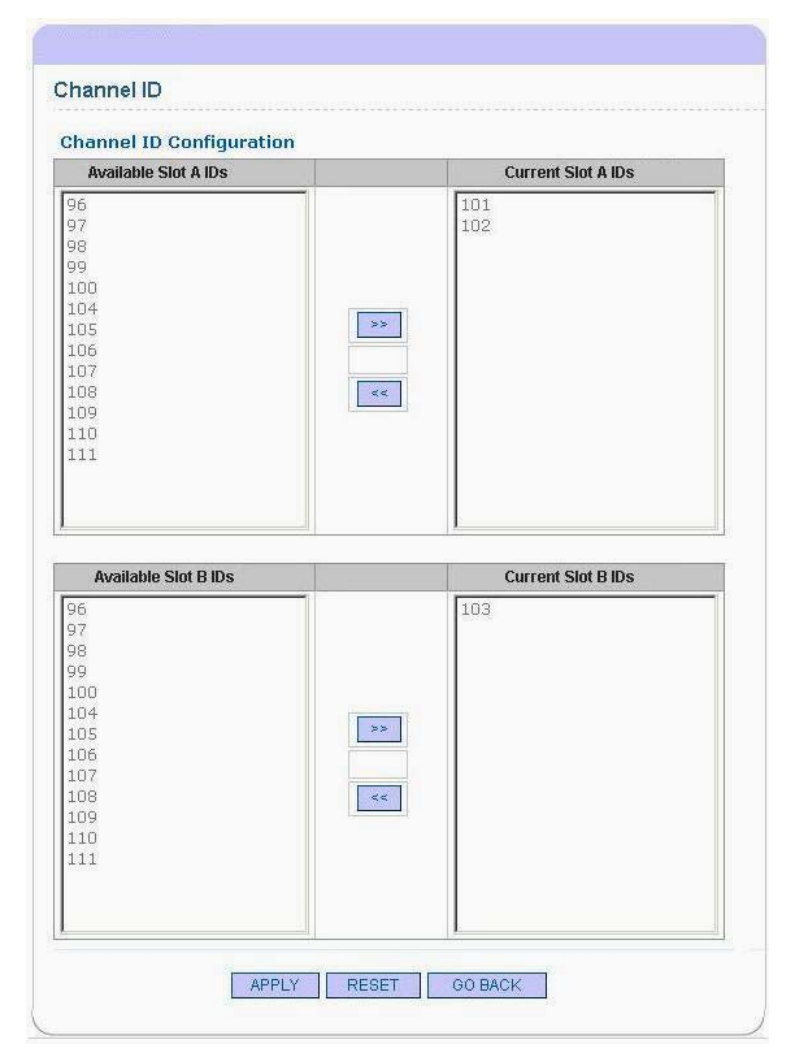

Figure 3-25: Channel ID Screen

Step 3. Click the **APPLY** button to finish the configuration process, or the **RESET** button to cancel the selections you made, and the **GO BACK** button to return to the previous screen.

# Step 4.

You will then be prompted by a confirm message. Click **OK** to proceed.

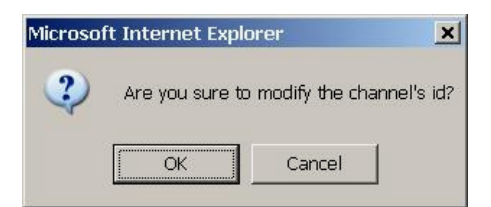

Figure 3-26: ID Configuration Confirm Message

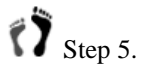

The next prompt will remind you the configuration changes to channel IDs will only take effect after controller reset. Click **OK** to close the message.

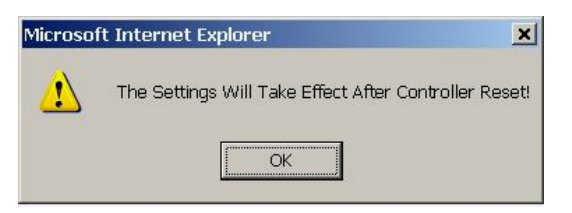

Figure 3-27: Controller Reset Notice

# Chapter 4

# RAID Array & Disk Drive Maintenance

This chapter describes the basic operations for correcting faults that might occur in RAID arrays and physical drives.

- 4.1 Logical Drive Maintenance
- 4.2 Manual Rebuild
- 4.3 Individual Disk Drive Maintenance
- 4.4 Task Schedule

# 4.1 Logical Drive Maintenance

## 4.1.1 Manual Media Scan

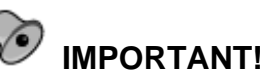

The Media Scan function here is a manually executed function. For automatic, hands-free scans, you can utilize the Task Schedule utility.

Media Scan helps locate errors on drives and avoid system faults if multiple instances of drive errors occur across disk drives.

To manually start a Media Scan, please follow the steps below:

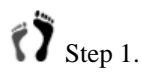

Click on the "**Media Scan**" function link under the **Logical Drive** function group on the navigation panel.

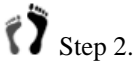

When the enclosure window displays, select a logical drive by clicking its members. A selected logical drive will be highlighted by light-blue squares.

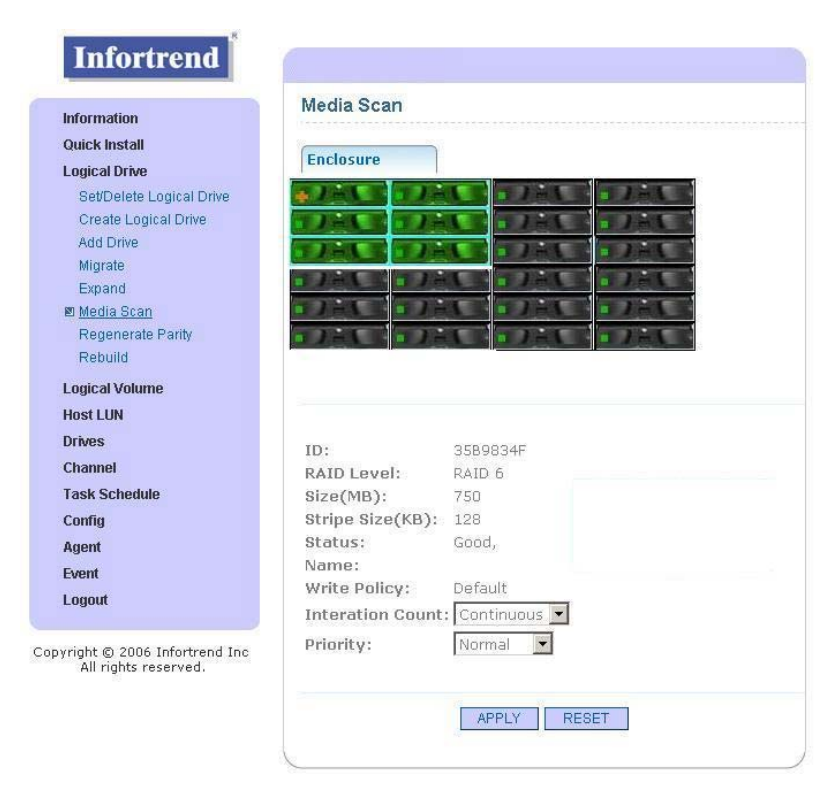

Figure 4-1: Media Scan

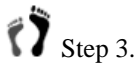

The logical drive's associated information displays and you may configure two of the scan operation parameters: **Iteration Count** and **Priority**.

**Iteration Count** lets you select if Media Scan runs continuously on this logical drive or runs for only one time.

The **Priority** option determines how much of system resources is consumed when operating Media Scan.

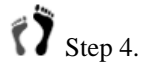

Click the **APPLY** button to proceed. Media Scan will run in the background.

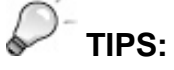

A similar manual scan function can also be found under the **Drives** function group.

# 4.1.2 Regenerate Parity

Disk drives' abnormal behaviors, such as write holes, may sometimes cause inconsistent parity. This function forces system firmware to re-calculate and recover parity faults for a safer storage.

Step 1. Left click on the "**Regenerate Pairy**" function link in the navigation menu tree displayed under the **Logical Drive** function group.

| ick Install       Enclosure         gical Drive       Enclosure         Set/Delete Logical Drive       Image: Set/Delete Logical Drive         Vide dia Scan       Image: Set/Delete Logical Drive         Add Drive       Image: Set/Delete Logical Drive         Vegand       Image: Set/Delete Logical Drive         Add Drive       Image: Set/Delete Logical Drive         Add Drive       Image: Set/Delete Logical Drive         Add Drive       Image: Set/Delete Logical Drive         Add Drive       Image: Set/Delete Logical Drive         Add Drive       Image: Set/Delete Logical Drive         Add Drive       Image: Set/Delete Logical Drive         Set/Delete Logical Drive       Image: Set/Delete Logical Drive         Set/Delete Logical Drive       Image: Set/Delete Logical Drive         Set/Delete Logical Drive       Image: Set/Delete Logical Drive         Set/Delete Logical Drive       Image: Set/Delete Logical Drive         Set/Delete Logical Drive       Image: Set/Delete Logical Drive         Image: Set/Delete Logical Drive       Image: Set/Delete Logical Drive         Image: Set/Delete Logical Drive       Image: Set/Delete Logical Drive         Image: Set/Delete Logical Drive       Image: Set/Delete Logical Drive         Image: Set/Delete Logical Drive       Image: Set/Delea Drive                                                                                                    | formation                                        | Regenerate Parity                 |                 |
|----------------------------------------------------------------------------------------------------|--------------------------------------------------|-----------------------------------|-----------------|
| gical Drive     Enclosure       Set/Delete Logical Drive     Image: Set/Delete Logical Drive       Add Drive     Image: Set/Delete Logical Drive       Add Drive     Image: Set/Delete L                                                                                                    | ick Install                                      |                                   |                 |
| Set/Delete Logical Drive<br>Create Logical Drive<br>Vdd Drive<br>Wigrate<br>Expand<br>Media Scan<br>Regenerate Parity<br>Rebuild<br>gical Volume<br>st LUN<br>ves<br>annel<br>RAID Level:<br>RAID 6<br>Size(MB):<br>Stripe Size(KB):<br>RAID 6<br>Size(KB):<br>Stripe Size(KB):<br>Mame:<br>write Policy:<br>pout<br>Overwrite Inconsistent Parity:<br>Enabled V                                                                                                    | ogical Drive                                     | Enclosure                         |                 |
| Create Logical Drive<br>Add Drive<br>Migrate<br>Expand<br>Media Scan<br>Regenerate Parity<br>Rebuild<br>St LUN<br>Ves<br>ID: 35B9834F<br>RAID Level: RAID 6<br>Size(MB): 750<br>Stripe Size(KB): 128<br>ent<br>Status: Good,<br>Name:<br>Write Policy: Default<br>Overwrite Inconsistent Parity: Enabled                                                                                                    | Set/Delete Logical Drive                         |                                   | JAL             |
| Add Drive<br>Migrate<br>Expand<br>Adedia Scan<br>Regenerate Parity<br>Rebuild<br>St LUN<br>Ves<br>ID: 35B9834F<br>RAID Level: RAID 6<br>Size(MB): 750<br>Stripe Size(KB): 128<br>ent<br>Status: Good,<br>Name:<br>Write Policy: Default<br>Overwrite Inconsistent Parity: Enabled                                                                                                    | Create Logical Drive                             | TAL TAL TAL                       | - 7 - L         |
| Alignate         Alignate         Acedemicate Parity         Receminate Parity         Rebuild         at LUN         Aces         ID:         Status:         Status:         Good,         Name:         Write Policy:       Default         Overwrite Inconsistent Parity:                                                                                                    | idd Drive                                        | 17-1 - 17-1 - 1-1-1               | 1245            |
| Expand     Image: Constraint of the second second sec | Migrate                                          | a plant of the plant of the plant |                 |
| Media Scan<br>Regenerate Parity<br>Rebuild<br>pical Volume<br>st LUN<br>ves ID: 35B9834F<br>RAID Level: RAID 6<br>Size(MB): 750<br>Stripe Size(KB): 128<br>ent Status: Good,<br>Name:<br>write Policy: Default<br>Overwrite Inconsistent Parity: Enabled                                                                                                    | Expand                                           |                                   |                 |
| Requenerate Parity         Rebuild         gical Volume         st LUN         ves         ID:         Status:         Status:         Good,         Name:         Write Policy:         Overwrite Inconsistent Parity:                                                                                                    | Media Scan                                       |                                   | a and a         |
| Rebuild         gical Volume         st LUN         ves       ID:         annel       RAID Level:         RAID Evel:       RAID 6         sk Schedule       Size(MB):         Stripe Size(KB):       128         ent       Status:       Good,         mt       Name:         yout       Overwrite Inconsistent Parity:       Enabled                                                                                                    | Regenerate Parity                                |                                   |                 |
| ical Volume<br>tit LUN<br>res<br>ID: 35B9834F<br>RAID Level: RAID 6<br>k Schedule Size(MB): 750<br>ffig Stripe Size(KB): 128<br>ent Status: Good,<br>Name:<br>Write Policy: Default<br>Overwrite Inconsistent Parity: Enabled V                                                                                                    | (ebuild                                          |                                   |                 |
| st LUN ves ID: 35B9834F annel RAID Level: RAID 6 sk Schedule Size(MB): 750 fig Stripe Size(KB): 128 ent Status: Good, Name: ent Write Policy: Default Overwrite Inconsistent Parity: Enabled                                                                                                    | gical Volume                                     |                                   |                 |
| ves     ID:     35B9834F       annel     RAID Level:     RAID 6       sk Schedule     Size(MB):     750       nfig     Stripe Size(KB):     128       ent     Status:     Good,       name:     Write Policy:     Default       overwrite Inconsistent Parity:     Enabled                                                                                                    | ist LUN                                          |                                   |                 |
| annel ID: 3359347<br>RAID Level: RAID 6<br>sk Schedule Size(MB): 750<br>nfig Stripe Size(KB): 128<br>ent Status: Good,<br>Name:<br>yout Overwrite Inconsistent Parity: Enabled V                                                                                                    | ives                                             | ID.                               | 2500024C        |
| sk Schedule     Size (MB):     750       mfig     Stripe Size (KB):     128       ent     Status:     Good,       name:     Write Policy:     Default       yout     Overwrite Inconsistent Parity:     Enabled V                                                                                                    | annel                                            | ID:<br>RAID Lough                 | 3509034F        |
| and an addition of the status:     and addition of the status:     and addition of the status:       and     Name:       and     Write Policy:     Default       gout     Overwrite Inconsistent Parity:     Enabled V                                                                                                    | sk Schedule                                      | Size(MB)                          | TEO             |
| ent Status: Good,<br>ent Name:<br>yout Overwrite Inconsistent Parity: Enabled V                                                                                                    | nfin                                             | Strine Size(KB)                   | 128             |
| ant Name:<br>pout Overwrite Inconsistent Parity: Enabled V                                                                                                    | out                                              | Status:                           | Good            |
| pout Write Policy: Default<br>Overwrite Inconsistent Parity: Enabled                                                                                                    | jen                                              | Name:                             |                 |
| out Overwrite Inconsistent Parity: Enabled                                                                                                    | ent                                              | Write Policy:                     | Default         |
| ororniteo moonolocone rane r                                                                                                    | ogout                                            | Overwrite Inconsistent Parity:    | Enabled -       |
|                                                                                                    |                                                  |                                   |                 |
| the © 2006 Infortrend Inc Generate Check Parity Error Event: Enabled                                                                                                    | ht © 2006 Infortrend Inc<br>Ill rights reserved. | Generate Check Parity Error Evi   | ent:  Enabled 💌 |

Figure 4-2: Regenerate Parity

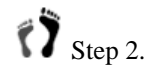

Select a logical drive by clicking its members. A selected logical drive will be highlighted by light-blue squares around the edges of its member drives. Logical drive's information displays.

| rmation                 | Regenerate Parity              |                                                                                                    |
|-------------------------|--------------------------------|----------------------------------------------------------------------------------------------------|
| ck Install              | (- · · · · )                   |                                                                                                    |
| ical Drive              | Enclosure                      |                                                                                                    |
| et/Delete Logical Drive | SACE DIACE TRACE               | JAL I                                                                                                    |
| reate Logical Drive     | TIME TIME TIME                 | 1 Jack                                                                                                    |
| dd Drive                |                                |                                                                                                    |
| igrate                  |                                |                                                                                                    |
| xpand                   |                                |                                                                                                    |
| ledia Scan              |                                |                                                                                                    |
| egenerate Parity        | · Jet · Jet · Jet              | 1241                                                                                                    |
| build                   |                                |                                                                                                    |
| ical Volume             |                                |                                                                                                    |
| t LUN                   |                                |                                                                                                    |
| res                     |                                |                                                                                                    |
| nnel                    | ID:                            | 3589834F                                                                                                    |
| Cebodulo                | RAID Level:                    | RAID 6                                                                                                    |
| E.                      | Size(MB):                      | 100                                                                                                    |
| ng                      | Stripe Size(ND).               | 120<br>Cood                                                                                                    |
| nt                      | Name:                          | GUUU,                                                                                                    |
| nt                      | Write Policy:                  | Default                                                                                                    |
| out                     | Querwrite Inconsistent Davitur | Enabled -                                                                                                    |
|                         | overwrite inconsistent Parity: |                                                                                                    |
|                         |                                | and the second second se |

Figure 4-3: Regenerate Parity

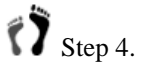

Two configurable options are available on this screen:

- 1. **Overwrite Inconsistent Parity**: Default is Enabled. When inconsistencies are found, these faults can be corrected by comparing, recalculating data and parity from the other member drives of the array.
- 2. Generate Check Parity Error Event: Determines whether to report parity errors through event messages if errors should be found.

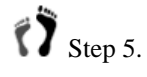

When done with parameter setting, click the APPLY button for the regeneration process to begin.

# 4.1.3 Copy & Replace

One major benefit of Copy & Replace is that you can expand your RAID arrays online without purchasing new enclosures for additional drive trays. Members of a RAID array can be replaced by drives of larger capacity.

#### **Precondition:**

You should have at least one drive tray which is not currently responsible for host I/Os, i.e., a new/used drive.

To replace a member drive, follow the steps below:

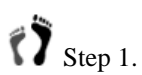

1. Click on the **Copy & Replace** function link on the navigation panel. Select a source drive, a member of a logical drive, by a single mouse click.

| ormation                 | Copy and Replace          |
|--------------------------|---------------------------|
| iick Install             | (- ·                      |
| gical Drive              | Enclosure                 |
| Set/Delete Logical Drive |                           |
| reate Logical Drive      | TO AS THE TAX TO AS TO AS |
| Add Drive                |                           |
| /ligrate                 |                           |
| Expand                   |                           |
| Media Scan               |                           |
| egenerate Parity         | • JAK • JAK • JAK • JAK   |
| lebuild                  |                           |
| opy & Replace            |                           |
| cal Volume               |                           |
| LUN                      | 20 70-200 (-000710) (     |
| /es                      | Source Drive: Slot: 1     |
| annel                    |                           |
| k Schedule               | Target Drive: slot 17     |
|                          |                           |
| ng<br>at                 |                           |
| n.                       |                           |
| nt                       | APPLY RESET               |
| out                      |                           |

Figure 4-4: Copy and Replace

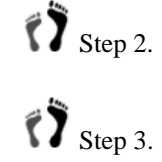

Select a new/used drive by a single mouse click.

Verify the slot number of the selected Source and Target drives. Click the **APPLY** button to confirm or click **RESET** to cancel previous selections. Firmware will start cloning data from source to target drive. The Source drive will be replaced by the Target drive, and will be taken offline.

Note that the location of member drives will be different after Copy and Replace.

# 4.2 Manual Rebuild

All Infortrend's arrays support hot-spares. Spare drives automatically participate a degraded logical drive, and hence rebuild is automatically handled.

The manual Rebuild function applies in the following circumstances:

- 1. When a member drive fails in a configuration without spare drives. If there are no Dedicated, Global, or Enclosure Spare drives, rebuild must be manually initiated.
- 2. A replacement drive will not be recognized by firmware if there is no drive check algorithms, e.g., period drive check time; and before host I/Os are distributed to the logical drive.

# 

Manual rebuild requires that a failed drive is properly replaced by a replacement known to be "good." Make sure you do not replace the wrong drive. Failing two members in a RAID1/3/5 logical drive can destroy all data stored on it.

# Step 1.

From the navigation panel, click on the "Rebuild" link to inaugurate the Rebuild screen.

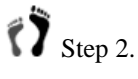

Click on the APPLY button to start the rebuild process. The rebuild progress will be indicated by a gauge bar and a percentage count.

| DANE D                                                                                 | RE C                                                      | 141                    | D. P.C.  |   |
|----------------------------------------------------------------------------------------|-----------------------------------------------------------|------------------------|----------|---|
| DIELE II                                                                               |                                                           | 141                    | 1. JAN   |   |
| DAKE DI                                                                                | HI I                                                      | 1.                     | THE T    | 1 |
| JAC                                                                                    | AC                                                        | 141                    | 17:10    | 1 |
| 7-5-1                                                                                  | 2 1 1                                                     | 141                    |          | 1 |
|                                                                                        |                                                           | 1.1                    |          | 1 |
| ID:                                                                                    | 21A0C                                                     | F70                    |          |   |
| ID:<br>RAID Level:<br>Size(MB):<br>Stripe Size(KE                                      | 21A0C<br>RAID 6<br>1000<br>8): 128                        | F70                    |          |   |
| ID:<br>RAID Level:<br>Size(MB):<br>Stripe Size(KE<br>Status:                           | 21A0C<br>RAID €<br>1000<br>\$): 128<br>Drive F            | F70<br>S<br>Failed,Reb | uilding, |   |
| ID:<br>RAID Level:<br>Size(MB):<br>Stripe Size(KE<br>Status:<br>Name:<br>Write Policy: | 21A0C<br>RAID 6<br>1000<br>\$): 128<br>Drive F<br>Defauli | F70<br>Failed,Reb      | uilding, |   |

Figure 4-5: The Rebuild Screen

# 4.3 Individual Disk Drive Maintenance

The maintenance functions for individual disk drives include:

- 1. Spare Drive Configuration
- 2. Reserved Space
- 3. Media Scan
- 4. Clone
- 5. Utilities

### 4.3.1 Spare Drive

Three types of spares are supported:

- 1. **Local** (Dedicated): spares that participate in the rebuild of a specified logical drive.
- 2. **Global**: spares that participate in the rebuild of any logical drives.

3. **Enclosure**: spares that participate in the rebuild of the logical drives within the same enclosure as the Enclosure spares.

#### **Preconditions!**

- 1. The precondition for configuring a Dedicated spare is that a logical drive exists and a new/used drive is available.
- 2. The Enclosure Spare is identical to Global Spare for subsystems that are not connected expansion enclosure(s).

To configure a spare drive, please follow the steps below:

Step 1. Click on the "Drives" function group on the navigation panel, and then on the "Spare Drive" function link. The window defaults to the screen with two selected check-circles: Assign Spare Drive: Slot # and Global Spare Drive.

| uick Install                |                             |
|-----------------------------|-----------------------------|
| ogical Drive                | Enclosure                   |
| ogical Volume               |                             |
| lost LUN                    | TAKE STAKE STAKE TAKE       |
| Drives                      |                             |
| Spare Drive                 |                             |
| Reserve Space               | TALK TALK TALK              |
| Media Scan                  |                             |
| Copy & Replace              |                             |
| Clone                       |                             |
| Oundes                      |                             |
| hannel                      |                             |
| ask Schedule                | Assign Spare Drive: slot    |
| onfig                       | Clobal Share Drive          |
| gent                        |                             |
| vent                        | C Enclosure Spare Unive     |
| ogout                       | C Local Spare Drive for LD: |
|                             | C Delete Share Drive: slot  |
| right © 2006 Infortrend Inc | s book opere brive, ber     |

Figure 4-6: Spare Drive Configuration

Step 2.

- Step 2-1. If you prefer a **Global Spare**, click to select a new/used drive. Check if the slot number of the selected drive is correct.
- Step 2-2. If you prefer a **Local** (Dedicated) **Spare**, click the logical drive the spare will be assigned to, click to select a new/used drive, and then click the **APPLY** button to proceed.
- Step 2-3. If you prefer an **Enclosure Spare** (in applications with cascaded enclosures), click the

check-circle in front of the Enclosure Spare option, and then select a new/used drive. Click the **APPLY** button to complete the process.

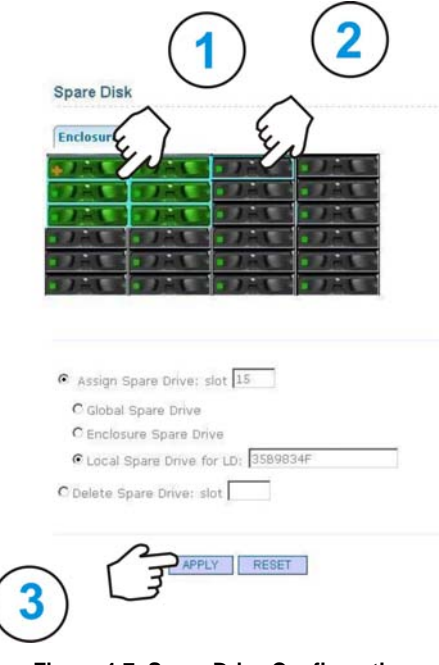

Figure 4-7: Spare Drive Configuration

## 4.3.2 Reserved Space

Once a disk drive is included in a logical configuration, a 256MB disk space will be segregated for storing the array-related data, formatted with a minifile system, and for keeping information such as Ethernet port MAC address, etc.

This reserved space can be removed from a disk drive in order to proceed with low-level operation, such as the **Read/Write Test** under the **Utility** function group.

The configuration steps are listed below:

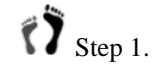

. Open the Reserved Space window.

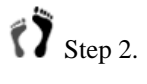

Click on a Used drive. A Used drive is one that had been included in a logical drive and is now released.

| ciosure  |           | -                  |   |
|----------|-----------|--------------------|---|
| Jail     | C DEL     |                    |   |
| NB.      | D PAC     |                    |   |
| let.     |           |                    |   |
|          |           |                    |   |
| 1 m 1    |           |                    |   |
|          |           |                    |   |
|          |           |                    |   |
|          |           |                    |   |
| a far f  |           | tu alat 15         | þ |
| e fui fi | umayumuma | t, slot <u>145</u> |   |
|          |           |                    |   |

Figure 4-8: Reserved Space Configuration

Step 3. Click the **Unformat** button to finish the process.

# 4.3.3 Media Scan

This function has been described previously in the logical drive function group. The only difference is, in here you can perform Media Scan on all types of Spare Drives.

## 4.3.4 Clone

The Clone function is actually a disk-to-disk copying functionality, which is useful in situations such as making a duplicate of the entire logical drive (Clone members one by one), or making a copy of a single-drive NRAID.

To clone a member of a logical drive, please follow the configuration steps below:

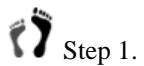

ep 1. Click on the "Clone" function link on the navigation panel.

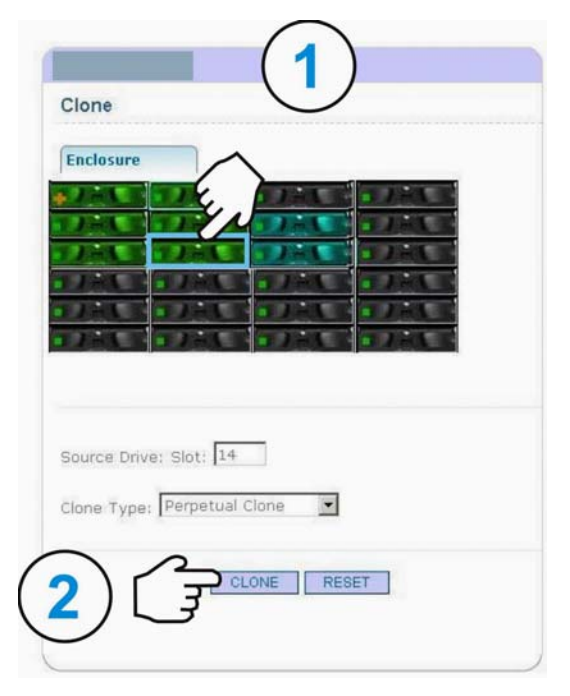

Figure 4-9: Cloning a Target Drive

Step 2.

Select a member drive you want to clone. Firmware will automatically select the first available Spare drive (usually the Dedicated Spare) to clone the specified member.

# Step 3.

Select the **Clone** type you prefer. Perpetual Clone means the source drive will remain the member of the logical drive while **Replace after Clone** will bring the source drive offline.

Step 4.

Click on the CLONE button to begin the cloning process.

# 4.3.5 Drive Utilities

The Drive Utilities window provides the access to the following functions:

- 1. **Identify Device**: This function forces a disk drive's LED to flash so that its location can be easily identified.
- 2. **Read/Write Test**: Read/Write test proves the usability of physical disk drives.
- 3. **Clear Read/Write or Format Status**: Multiple test instances may coexist. Use this check-circle to cancel the display of a drive's operation progress.

|                                                       |                                                                                                    |                                                                | 12                            | -             |          |          |
|-------------------------------------------------------|----------------------------------------------------------------------------------------------------|----------------------------------------------------------------|-------------------------------|---------------|----------|----------|
| 2-1                                                   |                                                                                                    | Jet                                                            | <u>a 185</u>                  |               |          |          |
| 12L                                                   | -2-1-                                                                                                  | 1-1                                                            |                               |               |          |          |
| AEL.                                                  |                                                                                                    | J HA                                                           | 1 / H.L                       |               |          |          |
| JAL                                                   |                                                                                                    |                                                                |                               |               |          |          |
| 1 and                                                 |                                                                                                    |                                                                | 3 / m 1                       |               |          |          |
|                                                       |                                                                                                    | DAX :                                                          | - 1 - L                       |               |          |          |
|                                                       |                                                                                                    |                                                                |                               |               |          |          |
|                                                       |                                                                                                    |                                                                |                               |               |          |          |
|                                                       |                                                                                                    |                                                                |                               |               |          |          |
| arget Driv                                            | e Slot                                                                                                 |                                                                |                               |               |          |          |
| C                                                     | Device                                                                                                 |                                                                |                               |               |          |          |
| e ruenury                                             | er er e rerer                                                                                          |                                                                |                               |               |          |          |
| © Read-W                                              | rite Test:                                                                                             |                                                                |                               |               |          |          |
| C Read-W                                              | rite Test:                                                                                             | Paad-Only 7                                                    | Tost 💌                        |               |          |          |
| C Read-W<br>Read-W                                    | rite Test:<br>ite Test Type: [                                                                         | Read-Only 1                                                    | Test 💌                        |               |          | =        |
| C Read-W<br>Read-W<br>Action t                        | rite Test:<br>ite Test Type:<br>> Perform on Det                                                       | Read-Only <sup>-</sup><br>ection of Er                         | Test 💌<br>rror: No Ac         | tion – Contir | ue Test  | •        |
| C Read-W<br>Read-W<br>Action to<br>Recover            | rite Test:<br>ite Test Type: [<br>) Perform on Det<br>( Process:                                       | Read-Only <sup>-</sup><br>ection of Er                         | Test 💽<br>mor: No Ac          | tion – Contir | iue Test | <b>.</b> |
| C Read-W<br>Read-W<br>Action to<br>Recover            | rite Test:<br>ite Test Type:<br>> Perform on Det<br>> Process:<br>very to Be Atte                      | Read-Only <sup>-</sup><br>ection of Er<br>mpted                | Test 💽<br>rror: No Ac         | iion – Contir | nue Test | ิ<br>โ   |
| C Read-W<br>Read-W<br>Action to<br>Recover<br>No Reco | rite Test:<br>ite Test Type: [<br>> Perform on Det<br>> Process:<br>very to Be Atte<br>ad-Write Test o | Read-Only <sup>-</sup><br>ection of Er<br>mpted                | Test 💌<br>mor: No Ac          | tion – Contir | ue Test  | <b>र</b> |
| C Read-W<br>Read-W<br>Action to<br>Recover<br>No Reco | ite Test:<br>ite Test Type: [<br>) Perform on Det<br>/ Process:<br>ivery to Be Atte<br>ad-Write Test o | Read-Only <sup>-</sup><br>ection of Er<br>mpted<br>r Format St | Test 💌<br>rror: No Ac<br>atus | iion – Contir | uue Test | J<br>J   |

Figure 4-10: Low-Level Drive Utilities

#### **Configuration Steps:**

Each function is executed by clicking the check-circle, selecting conditioning parameters from the associated pull-down menus, and then by clicking the **APPLY** button.

You may abort an on-going process by clicking the ABORT button.

# 4.4 Task Schedule

# 4.4.1 Add Task Schedule

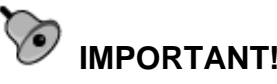

Before a task schedule can take effect, make sure you configure appropriate time zone, date, and time for the onboard Real Time Clock.

Critical applications tend to use more reliable disk drives that usually come with FC or SCSI interfaces. In cost-effective installations using SATA disk drives, Media Scan can be scheduled to run in a hands-free, cyclic mode saving you the configuration efforts and providing you the flexibility to scan the disk drives at the time when you application is less stressed by I/O requests.

To add a task schedule, follow the steps below:

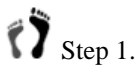

Single click to open the **Task Schedule** function group, and select **Add Task Schedule** to open the configuration screen.

| Information                                          | Add New Media Scan Task Sch            | iedule                                                         |
|------------------------------------------------------|----------------------------------------|----------------------------------------------------------------|
| Quick Install                                        |                                        |                                                                |
| Logical Drive                                        | Enclosure                              |                                                                |
| Logical Volume                                       |                                        |                                                                |
| Host LUN                                             | THE THE TAKE                           |                                                                |
| Drives                                               | TARLE TARLE TARLE                      |                                                                |
| Channel                                              | TARKE TARKE TARK                       |                                                                |
| Task Schedule                                        | THE STREET                             |                                                                |
| Task Schedule List/Delete<br>Add Task Schedule       |                                        |                                                                |
| Config                                               |                                        |                                                                |
| Agent                                                |                                        |                                                                |
| Event                                                |                                        |                                                                |
| Logout                                               | Execution on Controller Initialization | n: • No C Yes                                                  |
|                                                      | Starting Time:                         | 2006 / 06 / 02 11 11                                           |
| pyright © 2006 Infortrend Inc                        | Period:                                | 2 hours                                                        |
| yright © 2006 Infortrend Inc                         | Destination Identifier Type:           | Logical Drive                                                  |
| yright © 2006 Infortrend Inc<br>All rights reserved. |                                        |                                                                |
| yright © 2006 Infortrend Inc<br>All rights reserved. | Execute Media Scan on one destin       | ation at a time rather than concurrently:                      |
| yright © 2006 Infortrend Inc<br>All rights reserved. | Execute Media Scan on one destin       | ation at a time rather than concurrently:<br>C No © Yes        |
| rright © 2006 Infortrend Inc<br>All rights reserved. | Execute Media Scan on one destin       | ation at a time rather than concurrently:<br>C No © Yes<br>Low |

Figure 4-11: Adding a Task Schedule

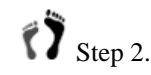

Setting a task schedule requires you to properly specify the following scanning rule parameters:

**Execution on Controller Initialization**: This determines whether firmware immediately resumes a scheduled task after a controller reset.

- **Starting Time**: Manually input the time to start a scheduled task. The input format is year/month/date/hour/minute.
- **Period**: Specify the time interval between two scanning instances.

#### **Destination Identifier:** Specify Media Scan target(s).

Options include:

- 1). All logical drive,
- 2). Specific logical drive,
- 3). All members of all logical drives,
- 4). Spares,
- 5). All member drives excluding the local spares.
- Sequential/Concurrent Media Scans: Specify whether you allow two scanning instances to take place at the same time. If set to Sequential, one scanning instance can wait for the other to complete.
- **Priority**: This option determines how much of system resources will be allocated for Media Scan operation.
- Step 3. Click the **APPLY** button when finished with the above settings.

## 4.4.2 Task Schedule List/Delete

| Information               | 18 | isk Sched  | ule List                |                                        |                |                              |        |
|---------------------------|----|------------|-------------------------|----------------------------------------|----------------|------------------------------|--------|
| Quick Install             | Te | ask Schedi | ule List                |                                        |                |                              |        |
| Logical Volume            | ID | Task Type  | Start Time              | Execution on Controller Initialization | Period         | Description                  |        |
| Host LUN                  | 0  | MediaScan  | Fri Jun 2 11:11:00 2006 | NO                                     | Execution Once | Sequence,Low<br>LD(528FD490) | delete |
| Drives                    |    |            |                         |                                        |                |                              | Ab.    |
| Channel<br>Taali Sakadula | 1  |            |                         |                                        |                |                              |        |
| Task Schedule List/Delete | -  |            |                         |                                        |                |                              |        |
| Add Task Schedule         |    |            |                         |                                        |                |                              |        |
| Config                    |    |            |                         |                                        |                |                              |        |
| Agent                     |    |            |                         |                                        |                |                              |        |
|                           |    |            |                         |                                        |                |                              |        |
| Event                     |    |            |                         |                                        |                |                              |        |

Figure 4-12: Task Schedule List

This window provides a list of configured schedules, and a Delete button at the end of each schedule entry. Up to 16 schedules are applicable.

# Chapter 5 Configuration Parameters

This chapter describes the more advanced configuration parameters concerning the operating details with host-side, drive-side, and subsystem configurations.

- **5.1** Communications
- **5.2 Controller Parameters**
- **5.3 System Parameters**
- 5.4 Password Setting
- **5.5 Threshold Parameters**
- **5.6 Redundant Parameters**
- **5.7 Trigger Parameters**
- **5.8 Host-side Parameters**
- **5.9 Drive-side Parameters**
- **5.10 Disk Array Parameters**

# **Accessing the Configuration Function Group**

The **Config** group provides access to various subwindows for configuration parameters related to different aspects of array operation.

To access the sub-menus, single-click the **Config** group icon, and then click on the function links below to access each configuration window.

| Information           |
|-----------------------|
| Quick Install         |
| Logical Drive         |
| Logical Volume        |
| Host LUN              |
| Drives                |
| Channel               |
| Task Schedule         |
| Config                |
| Communication         |
| Controller            |
| System                |
| Password              |
| Threshold             |
| Redundant             |
| Trigger               |
| Host Side Parameters  |
| Drive Side Parameters |
| Disk Array Parameters |
| Agent                 |
| Event                 |
| Logout                |

The **Config** group provides access to various subwindows for configuration parameters related to different aspects of array operation.

To access the sub-menus, single-click the **Config** group icon, and then click on the function links below to access each configuration window.

Figure 5-1: Configuration Parameters

# 5.1 Communications

This window allows you to change the network protocol the subsystem's Ethernet port works with. You may to need consult your network administrator for an appropriate setting.

Configuration is simple. Select a check-circle by a single mouse click, and enter the preferred value in each field. Click on the **APPLY** button to complete the process.

The **RS-232 Port COM** allows you to enable/disable the terminal emulation function, and to change the serial port Baud Rate. Defaults should work well in most conditions.

| Sommunication                                   |                                                                                       |
|-------------------------------------------------|---------------------------------------------------------------------------------------|
| Network Interface LAN:                          |                                                                                       |
| C Not Set<br>C DHCP/BOOTP<br>C RARP<br>C Static | IP: 192 . 168 . 4 . 176<br>Netmask: 255 . 255 . 0 . 0<br>Gateway: 192 . 168 . 1 . 253 |
| RS232 Port COM:                                 | 1 -                                                                                   |
| Ferminal Emulation: Ena                         | able                                                                                  |

Figure 5-2: Communications Parameters

# **5.2 Controller Parameters**

RAID controller(s) manage all aspects of a subsystem's operations, and hence some generic settings, such as the general caching mode, is placed here.

The configurable options include:

#### **Caching Parameters**:

Write-Back Cache: Write-back allows caching unfinished writes and distributing them to hard drives in a more efficient way. One drawback is that if power outage occurs and there is no battery backup, data loss might result.

**Optimization Mode**: Two different optimization modes are supported: Optimization for Sequential I/Os, and Optimization for Random I/Os. Each optimization mode has specific parameters tuned, such as stripe size, to meet the needs of these two kinds of applications.

**Periodic Cache Flush Time**: For installations without battery backup or with a concern that cache memory will be occupied and jammed with the sync. Cache communications between RAID controllers, period flush of cached data may be a good idea.

#### **Controller Parameters:**

**Controller Name**: The controller represents the whole subsystem and makes the subsystem easily located in a multi-array installation.

**Unique Identifier**: With the identifier, firmware can implement unique port names, MAC addresses, etc. All controllers come with a default, and it is recommended to keep the default value.

**Time Zone**: Infortrend's Subsystems use GMT (Greenwich Mean Time), a 24-hours clock implemented with the RTC. To change the clock to your local time zone, enter the hours later than the Greenwich mean time after a plus (+) sign. For example, enter "+9" for Japanese time zone.

**Date & Time**: Enter appropriate numbers in the associated columns.

Click on the **APPLY** button for your configuration to take effect. Note that changing the optimization mode will not take effect until your move your data elsewhere and re-create your RAID arrays.

The **SAVE CFG** button allows you to save your current configuration as an XML file.

# **5.3 System Parameters**

The System Parameters window contains the following functions:

| ystem                                            |                       |
|--------------------------------------------------|-----------------------|
| Controller                                       |                       |
| • Mute Beep<br>• Chutdawa and Based the Control! | 2                     |
| Reset the Controller                             | er                    |
|                                                  |                       |
| ownload/Upload                                   |                       |
| C Download FW, File Name:                        | Browse                |
| C Download NVRAM, File Name:                     | Browse                |
| C Download FW+BR:                                |                       |
| BR File Name:                                    | Browse                |
| FW File Name:                                    | Browse                |
| ${f C}$ Upload NVRAM to Host Disk                |                       |
| ${f c}$ Save NVRAM to Reserved Space             |                       |
| C Restore NVRAM from Reserved Sp                 | pace without Password |
| C Restore NVRAM from Reserved Sp                 | pace include Password |
| C Export Configuration Data as Tex               | kt File               |
| ${f c}$ Export Configuration Data as XMI         | L File                |
| C Export Host Lun List as XML File               |                       |
|                                                  |                       |

Figure 5-3: System Parameters

#### **Controller:**

- 1. **Mute Beeper**: When the onboard alarm is sounded, you can use mute the beeper for the current event. When next critical event occurs, the beeper will still be sounded.
- 2. Shutdown and Reset the Controller: This prepares the subsystem to be restarted. Cached contents will be flushed to hard disks.
- 3. Reset the Controller: Resets the controller.

#### **Download/Upload:**
1. Download FW, File Name: You may download the latest firmware from Infortrend's website or that acquired from your local vendor. Use the **Browse** button to locate the firmware BIN file.

## 

Infortrend provides various updates of firmware which may serve particular purposes. The firmware version shipped with your subsystems provides all necessary functionalities listed in specifications sheet. Unless you fully understand what a firmware revision will do, do not upgrade your firmware. If Errors occur during the upgrade process, you may have to RMA the product and prolonged down time will result.

- 2. Download NVRAM, File Name: You may load a previously saved NVRAM configuration profile to your subsystem. Use the Browse button to locate the NVRAM profile.
- **3. Download FW+BR**: Download firmware and Boot Record code. Boot Record controls communications with hardware during system initialization and is usually not necessary. Please consult your vendor for more information.
- **4. Upload NVRAM to Host Disk**: This saves the NVRAM configuration profile to system drive.
- **5. Save NVRAM to Reserved Space**: All member drives in any of Infortrend's RAID subsystems has a 256MB reserved space. Since these disk drives are protected by RAID, you may also save an NVRAM profile to this space. NVRAM contents is duplicated to the reserved space on every member drive.
- 6. Restore NVRAM from Reserved Space without Password:

In case you forget the password previously saved with your NVRAM profile, you may choose not to restore the previous password.

7. Restore NVRAM from Reserved Space including Password:

If you are certain that your system password has not been changed, you can restore NVRAM with included password.

- 8. Export Configuration Data as Text File: Saves a backup of your configuration as a simple text file.
- **9. Export Configuration Data as XML File:** Saves a backup of your configuration as an XML file.

**10. Export Host LUN List as XML File:** Saves your host LUN mapping information as an XML file.

To make use of these functions, click to select the associated check-circle, select an appropriate option/file location, and then click the **APPLY** button to finish the process.

## 5.4 Password Setting

| assword           |             |
|-------------------|-------------|
|                   |             |
| lcor              | Information |
| )ld Dassword:     |             |
| Ju Passworu.      |             |
| iew Passwora:     |             |
| Confirm New Passw | ord:        |
|                   |             |
| A                 | PPLY RESET  |

Figure 5-4: Password Setting Screen

Two different passwords can be bundled with two access levels: **Configuration** and **Information**. Login using the Information password can only access the Information window. Changing a previously saved password requires you to provide the password in the **Old Password** field.

## **5.5 Threshold Parameters**

Infortrend's RAID subsystems come with preset thresholds for temperature sensors and input voltages. In rare occasions should these default values be modified, e.g., to synchronize the subsystem thresholds with other severs/devices at the same installation site.

| ThresHold          |               |                                     |                                      |                                 |
|--------------------|---------------|-------------------------------------|--------------------------------------|---------------------------------|
| Device Name        | Current Value | Min. Value                          | Status                               | Max. Value                      |
| CPU Temp Sensor    | 72 C          | 5<br>(0 ~ 20, disable)              | 90<br>(50 ~ 100, disable)            | Temp. within safe range         |
| Board1 Temp Sensor | 58 C          | 5<br>(0 ~ 20, disable)              | 80<br>(50 ~ 100, disable)            | Temp, within safe range         |
| +3.3V Value        | 3.288 V       | 2.097<br>(2.006 ~ 3.002, disable)   | 3.063<br>(3.004 ~ 3.009, disable)    | Voltage within acceptable range |
| +5V Value          | 5.099 V       | 4.005<br>(4 ~ 4.008, disable)       | 5.005<br>(5.002 ~ 6, disable)        | Voltage within acceptable range |
| +12V Value         | 12.026 V      | 10.008<br>(9.006 ~ 11.005, disable) | 13.002<br>(12.005 ~ 14.004, disable) | Voltage within acceptable range |

Figure 5-5: Threshold Parameters

### 5.6 Redundant Parameters

| Redundant Controller Communication Channel: | SATA      |
|---------------------------------------------|-----------|
| Secondary Controller RS-232 Terminal:       | Disable 💌 |
| Periodic Cache Flush Time:                  | Enable 💌  |
| Adaptive Write Policy:                      | Enable 💌  |

Figure 5-6: Redundant Controller Parameters

This window provides access to the following options:

#### 1. Redundant Controller Communication Channel:

This is a view-only item in subsystems that come with preset channels for synchronized cache communications between RAID controllers. For Fibre-to-Fibre RAID controller heads, this becomes a configurable option. You may assign specific routes for communications traffic, such as "dedicated RCC" and "drive+RCC."

#### 2. Secondary Controller RS-232 Terminal:

When set to enabled, you can connect a serial cable to the Secondary controller's serial port. Note that you can only monitor the working status of the Secondary controller, and cannot make changes to system configuration through the Secondary controller.

#### 3. Synchronization on Write-through:

If a dual-controller subsystem is optimized by write-back caching, writes cached in separate RAID controllers will be constantly synchronized. Each RAID controller will keep an exact replica of its counterpart's cached writes. If your subsystem operates in write-through mode, you may consider turning the synchronization function off. Doing so can save you the extra workload on transferring cached writes between controllers.

However, in addition to cached writes, partner controllers also synchronize configuration data. If synchronization is turned off and the Primary controller fails afterwards, you risk losing the previous configurations.

#### 4. Adaptive Write Policy:

Firmware is capable of keeping track of and analyzing I/O characteristics. Large, sequential I/Os with fewer outstandings can be more rapidly distributed to hard drives using the write-through mode. That is because in a dual-active controller configuration using the write-back mode, a considerable portion of system resources will be consumed by the act of synchronizing cached writes between controllers.

When set to enabled, firmware will dynamically switch off the writeback mode and disable synchronized cache when receiving large sequential I/Os.

## 5.7 Trigger Parameters

This window provides options to be associated with the Event Triggered operation. If any of the fault conditions has been selected and the fault does occur, the Event Triggered mechanism disables write-back caching and adopts a conservative write-back mode. All cached writes will also be flushed to reduce the chance of system down time.

| -        | La companya de la companya |  |
|----------|----------------------------|--|
|          | ller Failure               |  |
| BBU Lo   | wer or Failure             |  |
| UPS A    | C Power Lost               |  |
| C Power  | Supply Failure             |  |
| 🗖 Fan Fa | ilure                      |  |
| Tempe    | rature Exceeds Threshold   |  |

Figure 5-7: Event Triggered Parameters

## 5.8 Host-side Parameters

| Host Side Farameters                                                                                                    |                                                           |
|----------------------------------------------------------------------------------------------------|-----------------------------------------------------------|
| Maximum Queued I/O Count:                                                                                                    | 256 💌                                                     |
| Luns per Host SCSI ID:                                                                                                    | 8 -                                                       |
| Max Number of Concurrent Host-LUN<br>Connection:                                                                                 | 4 (Default)                                               |
| Number of Tags Reserved for each Host-<br>LUN Connection:                                                                        | 32 (Default) 💌                                            |
| Fibre Connection Option:                                                                                                    | Loop only                                                 |
| Cylinder / Head / Sector:                                                                                                    | Cylinder - Variable / Head - Variable / Sector - Variable |
| Peripheral Device Type Parameters<br>Peripheral Device Type:<br>Peripheral Device Qualifier:<br>Device Supports Removable Media: | No Device Present (Type=0x7F) Connected Disable           |
| LUN Applicabilitu:                                                                                                    | All Undefined LUNs                                        |

Figure 5-8: Host-side Parameters

- 1. **Maximum Queued I/O Count**: Determines the maximum number of queued I/O count the controller can receive from the host.
- 2. **LUNs per Host SCSI ID**: Determines how many LUNs may co-exist under one SCSI/Fibre channel ID. The available number of host IDs and LUNs is also determined by the size of cache memory that comes with your RAID subsystem.
- 3. **Max. Number of Concurrent Host-LUN Connection**: The configuration option adjusts the internal resources for use with a number of concurrent host-to-ID/LUN nexus.

- 4. Number of Tags Reserved for each Host-LUN Connection: Each of the above mentioned nexus has 32 tags reserved. When the host sends 8 I/O tags to the controller, and the controller is too busy to process them all, the host might start to send less than 8 tags since then. This setting ensures that the controller will accept at least 32 tags per nexus.
- 5. **Fibre Connection Option**: Specifies the Fibre Channel host port protocol.
- 6. Cylinder/Head/Sector:

This is configurable only when using older Solaris operating systems which fail to allocate a disk space larger than 1GB.

#### **Peripheral Device Type Parameters**

The peripheral device type settings only apply to In-band management connection when there is no existing logical drive mapped to host channel. The RAID subsystem must then appear as a peripheral device.

Refer to the table below for the appropriate combinations for different OSes:

| Operating<br>System                            | Peripheral<br>Device<br>Type | Peripheral<br>Device<br>Qualifier | Device<br>Support for<br>Removable<br>Media | LUN<br>Applicability |
|------------------------------------------------|------------------------------|-----------------------------------|---------------------------------------------|----------------------|
| Windows 2000/2003                              | 0xd                          | Connected                         | Either is okay                              | LUN-0's              |
| Solaris <sup>™</sup> 8/9<br>(x86 and<br>SPARC) | 0xd                          | Connected                         | Either is okay                              | LUN-0's              |
| Linux<br>RedHat 8/9;<br>SuSE 8/9               | 0xd                          | Connected                         | Either is<br>okay                           | LUN-0's              |

#### Table 5-1: Peripheral Device Type Parameters

| Device Type                     | Setting |
|---------------------------------|---------|
| Enclosure Service Device        | 0xd     |
| No Device Present               | 0x7f    |
| Direct-access Device            | 0       |
| Sequential-access Device        | 1       |
| Processor Type                  | 3       |
| CD-ROM Device                   | 5       |
| Scanner Device                  | 6       |
| MO Device                       | 7       |
| Storage Array Controller Device | 0xC     |
| Unknown Device                  | 0x1f    |

Table 5-2: Peripheral Device Type Settings

## 5.9 Drive-side Parameters

| Disk Access Delay Time(sec):                             | 25           |
|----------------------------------------------------------|--------------|
| Drive I/O Timeout(sec):                                  | Default(7) - |
| Maximum Tag Count:                                       | 16           |
| Periodic Drive Check Time(sec):                          | Disable 💌    |
| Periodic SAF-TE and SES Device Check Time(sec):          | Disable 💌    |
| Periodic Auto-Detect Failure Drive Swap Check Time(sec): | Disable 💌    |
| Drive Predictable Failure Mode(SMART):                   | Disable      |
| Auto-Assign Global Spare Drive:                          | Disable 💌    |
| Drive Delayed Write:                                     | Disable 💌    |
| Drive Spindown Idle Delay(sec):                          | Disable 💌    |

Figure 5-9: Drive-side Parameters

#### 1. Disk Access Delay Time(sec):

This feature sets the delay time before firmware tries to access the hard drives after power-on. Default is 15 seconds.

#### 2. Drive I/O Timeout(sec):

The Drive I/O Timeout is the time interval for firmware to wait for a drive to respond. When the drive itself detects a media error while reading from the drive platter, it usually retries the previous read or re-calibrates the head. When the drive encounters a bad block on the media, it reassigns the bad block onto a spare block. However, it takes time to perform the above procedure. The time to perform such procedure can vary between drives of different brands and models.

The default setting for I/O timeout is 7 seconds. It is recommended to keep the default.

#### 3. Maximum Tag Count:

This feature facilitates the support for both Tagged Command Queuing (TCQ) and Native Command Queuing (NCQ). ICQ is a traditional feature on SCSI and Fibre disk drives, while NCQ is recently implemented with SATA disk drives. The queuing feature requires the support of both host adapters and hard disk drives. Command queuing can intelligently reorder host requests to streamline random accesses for IOPS/multi-user environments.

The default setting is "Enabled" with a maximum tag count of 32 (SCSI/Fibre drives) or 4 (for SATA/SAS drives).

# 

Disabling Tag Command Queuing will disable the hard drives' built-in buffer. Although Command Queuing can boost performance, however, data cached in drives' buffer will be affected if power outage occurs.

#### 4. **Periodic Drive Check Time(sec)**:

The "Periodic Drive Check Time" is the time interval for the controller to check all disk drives that were on the drive bus at controller startup (a list of all the drives that were detected can be seen under "View and Edit Drives").

#### 5. Periodic SAF-TE and SES Device Check Time(sec):

If there are remote components in your RAID enclosure being controlled via SAF-TE/S.E.S. devices, use this function to select how often the controller will check the status of these devices.

#### 6. Periodic Auto-Detect Failure Drive Swap Check Time(sec):

The controller scans drive buses at this interval to check if a failed drive has been replaced. If a failed drive is replaced, the controller will proceed with the rebuild process.

# IMPORTANT!

- The "Periodic Drive Check Time" is enabled by choosing a timeout value. (Default is one second) The RAID controller will poll all connected drives through the controller's drive channels at the assigned interval. Drive removal will be detected even if a host does not attempt to access data on that specific drive.
- If the "Periodic Drive Check Time" is set to "Disabled", the controller will not be able to detect any drive removal that occurs after the controller initialization process. The controller will only be able to detect drive removal when a host attempts to access data on that drive.
  - 7. Drive Predictable Failure Mode(SMART):

#### Disabled

Disables S.M.A.R.T.-related functions

#### Detect Only:

When the S.M.A.R.T. function is enabled, the controller will send a command to enable all drives' S.M.A.R.T. function, if a drive predicts a problem, the controller will report the problem in an event log.

#### **Detect and Perpetual Clone**

When the S.M.A.R.T. function is enabled, the controller will send a command to enable all drives' S.M.A.R.T. function. If a drive predicts a problem, the controller will report the problem in an event log. The controller will clone the drive if a Dedicated/Global spare is available. The drive with predicted errors will not be taken off-line, and the clone drive will still act as a standby drive.

If the drive with predicted errors fails, the clone drive will take over immediately. If the problematic drive is still working and another drive in the same logical drive fails, the clone drive will resume the role of a standby spare and start to rebuild the failed drive immediately. This prevents a fatal drive error if yet another drive should fail.

#### **Detect and Clone + Replace**

The controller will enable all drives' S.M.A.R.T. function. If a drive predicts a problem, the controller will report the problem in the form of an event log. The controller will then clone the problematic drive to a standby spare and take the problematic drive offline as soon as the cloning process is completed.

#### 8. Auto-Assign Global Spare Drive:

The "Auto-Assign" function automatically assigns any "new" drives that are not included in logical configurations as Global Spares.

#### 9. Drive Delayed Write:

When enabled, firmware allows disk drives to utilize their built-in buffer, e.g., SATA drives. firmware default is Enabled on subsystems equipped with single RAID controller. On subsystems equipped with dual-redundant RAID controllers, default is Disabled.

#### 10. Drive Spindown Idle Delay(sec):

Subsystem firmware stops supplying 12V power source to hard drives when hard drives have not received I/Os for a period of time. When enabled, this feature helps reduce power consumption.

## 5.10 Disk Array Parameters

| Pobuild Priority          |                        |
|---------------------------|------------------------|
| Write Verify on Normal .  |                        |
| Write Verify on LD Initia | lization: Disable      |
| Write Verify on LD Rebu   | ild: Disable 💌         |
| Max Drive Response Tin    | ieout(msec): Disable 💌 |
| AV Optimization:          | Fewer Streaming 💌      |

Figure 5-10: Drive-side Parameters

#### 1. **Rebuild Priority**:

The Rebuild Priority determines how much of system resources is consumed for rebuilding a degraded array. Higher priority enables faster rebuild while leaving less resource for normal I/Os.

#### 2. Write Verify on Normal Access:

Errors may occur when a hard drive writes data. To avoid write errors, the controller can force hard drives to verify written data. There are three selectable methods:

Verification on LD Initialization Writes

Performs Verify-after-Write when initializing a logical drive.

Verification on LD Rebuild Writes

Performs Verify-after-Write during the rebuild process.

Verification on LD Normal Drive Writes

Performs Verify-after-Write during normal I/Os.

Each method can be enabled or disabled individually. Hard drives will perform Verify-after-Write according to the selected method.

## IMPORTANT!

• The "verification on Normal Drive Writes" method will affect the "write" performance of your RAID system.

#### 3. Max. Drive Response Timeout(msec):

This option prepares the array for applications featuring streaming data flow operations and continuous reading such as Video Streaming.

In situations such as drive failure or the occurrence of bad blocks, a read returned after several hundreds of milliseconds will be too long and cause choppy audio or dropped video frames.

The Maximum Response Time option provides a timeout value for processing read requests. If timeout is reported on a specific member of an array, firmware immediately retrieves data from the parity data and the striped blocks that reside on other members of the array. In this way, causes of delay can be eliminated.

#### 4. AV Optimization:

The AV optimization option applies to the emerging Audio/Video or streaming data flow applications such as the VOD/MOD, NLE (Non-Linear Editing), and multi-streaming.

**Fewer Steams**: (for applications featuring sequential I/Os and large block sizes; e.g., Video Editing)

- 1. The Maximum Drive Response Timeout will be automatically set to 160ms.
- 2. The drive cache-flush threshold is set to a value lower than Infortrend's traditional Write-back Flush threshold.
- 3. A minimum read-ahead size is determined by the Stripe size.
- 4. The Synchronized Cache Communications between RAID controllers is disabled.

**Multiple Steams**: (for applications featuring smaller I/Os and more outstanding I/Os, e.g., Media Broadcasting)

- 1. The Maximum Drive Response Timeout will be automatically set to 960ms.
- 2. The Write-back Flush threshold is set to a value lower than Infortrend's traditional Write-back Flush threshold.

3. The Synchronized Cache Communications between RAID controllers is disabled.

# Chapter 6 Event Notification

This chapter describes the automatic event notification options and the event log window.

- 6.1 Agent
- 6.2 Email
- 6.3 SNMP
- 6.4 LAN Broadcast
- 6.5 Microsoft Messenger Notification
- 6.6 SNTP
- 6.7 Event Log

## **Accessing the Agent Function Group**

#### Infortrend

| Information    |  |
|----------------|--|
| Quick Install  |  |
| Logical Drive  |  |
| Logical Volume |  |
| Host LUN       |  |
| Drives         |  |
| Channel        |  |
| Task Schedule  |  |
| Config         |  |
| Agent          |  |
| Agent          |  |
| Email          |  |
| SNMP           |  |
| Broadcast      |  |
| MS-Notify      |  |
| SNTP           |  |
| Event          |  |
| Logout         |  |
|                |  |

The **Agent** group provides access to various subwindows for configuring the event notification options.

To access the sub-menus, single-click the **Agent** group icon, and then click on the function links below to access each configuration window.

Copyright © 2006 Infortrend Inc All rights reserved.

Figure 6-1: Agent Group Function Links

## 6.1 Agent

The Agent refers to the RAID subsystem's Ethernet management port. It is not recommended to change the port name here. For a network managed through DHCP, changing the port name may cause connection failure using the Java-based version of RAIDWatch.

| Agent Port: | 58632 |  |
|-------------|-------|--|
| SSL Port:   | 58630 |  |

Figure 6-2: Agent Configuration Screen

## 6.2 Email

| Information                                                                                                  | Email Configuration                                                                                             |
|----------------------------------------------------------------------------------------------------|----------------------------------------------------------------------------------------------------|
| Quick Install<br>Logical Drive<br>Logical Volume<br>Host LUN<br>Drives<br>Channel<br>Task Schedule<br>Confin | Receiver List:                                                                                                  |
| Agent<br>Agent<br>Email<br>SNMP<br>Broadcast<br>MS-Notify<br>SNTP<br>Event<br>Logout                         | DELETE       Receiver Email:       ADD       Sender Information:       Enable:     Disabled        Port:     25 |
| Copyright © 2006 Infortrend Inc<br>All rights reserved.                                                      | Password:<br>SMTP:<br>Sender:<br>Subject:<br>Severity:                                                          |

Figure 6-3: Email Configuration Screen

To enable Email notification, you should have a valid Email address configured for the RAID subsystem. With a valid address, you should

specify the associated Email configuration details such as SMTP server, Email subject, user name, password, and the severity level to specify what sort of events will be delivered via Email.

You may input more than one Receiver's Email in the column above.

## 6.3 SNMP

| eceiver List:   |   |        |
|-----------------|---|--------|
|                 |   |        |
|                 |   |        |
|                 |   | DELETE |
| eceiver IP:     |   | ADD    |
|                 |   |        |
| nable: Disabled | - |        |

Figure 6-4: SNMP Notification

To enable SNMP Traps notification, use the pull-down menus at the lower part to enable, and to specify the event severity level of the events to be sent. Enter the IP address of the machines to be receiving notifications.

## 6.4 LAN Broadcast

| leceiver List:   |      |     |  |
|------------------|------|-----|--|
|                  |      |     |  |
|                  |      |     |  |
| teceiver IP:     |      | ADD |  |
| Droadcast Pottin |      |     |  |
| nable: Disable   | id 💌 |     |  |

Figure 6-5: LAN Boardcast Notification

To enable LAN Broadcast notification, use the pull-down menus at the lower part to enable, and to specify the event severity level of the events to be sent. Enter the IP address of the machines to be receiving notifications.

| Receiver List:    |          |        |  |
|-------------------|----------|--------|--|
|                   |          |        |  |
|                   |          |        |  |
|                   |          |        |  |
| 6                 |          | DELETE |  |
| Receiver IP:      |          | ADD    |  |
| Windows Notify    | Setting: |        |  |
| Enable: Enable    | ed 💌     |        |  |
| Severity: Notific | ation 💌  |        |  |

## 6.5 Microsoft Messenger Notification

Figure 6-6: MS Messenger Notification

To enable Microsoft Messenger notification, use the pull-down menus at the lower part to enable, and to specify the severity level of the events to be sent. Enter the IP address of the machines to be receiving notifications.

Note that the configuration settings associated with MS Messenger must also be enabled on your OS.

The configuration option can be found in "Control Panel" -> "Administrative Tools" -> "Services" and then open the Messenger properties window.

| ⊢ → I 🔃 🗳 [<br>Services (Local) | B B P → ■ □ ■                                                                                             |                                                                            |                                                      |                    |
|---------------------------------|----------------------------------------------------------------------------------------------------|----------------------------------------------------------------------------|------------------------------------------------------|--------------------|
|                                 | Messenger                                                                                                 | Name 🔺                                                                     | Description                                          | Status             |
|                                 | Stop the service<br>Restart the service                                                                   | Help and Support<br>HID Input Service<br>HTTP SSL<br>MAPI CD-Burnin        | Enables He<br>Enables ge<br>This servic<br>Manages C | Started<br>Started |
|                                 | Description:<br>Transmits net send and Alerter<br>service messages between clients                        | Indexing Service<br>IPSEC Services<br>Logical Disk Man<br>Cogical Disk Man | Indexes co<br>Manages I<br>Detects an<br>Configures  | Started<br>Started |
|                                 | related to Windows Messenger, If                                                                          | Messenger                                                                  | Transmits                                            | Started            |
|                                 | this service is stopped, Alerter<br>messages will not be transmitted.<br>If this service is disabled, any | Net Logon                                                                  | Supports p<br>Enables an                             | Started            |
|                                 | services that explicitly depend on<br>it will fail to start.                                              | Network Connec                                                             | Manages o<br>Provides n                              | Started            |

| Messenger Pro                                      | perties (Local Computer)                                                                            | ? ×  |
|----------------------------------------------------|----------------------------------------------------------------------------------------------------|------|
| General Log On                                     | Recovery Dependencies                                                                               |      |
| Service name:                                      | Messenger                                                                                           |      |
| Display <u>n</u> ame:                              | Messenger                                                                                           |      |
| Description:                                       | Transmits net send and Alerter service messages<br>between clients and servers. This service is not | •    |
| Pat <u>h</u> to executab                           | le:                                                                                                 |      |
| C:\WINDOWS\                                        | System32\svchost.exe -k netsvcs                                                                     |      |
| Startup typ <u>e</u> :                             | Automatic                                                                                           | •    |
| Service status:                                    | Started                                                                                             | _    |
| <u>S</u> tart                                      | Stop         Pause         Besume                                                                   |      |
| You can specify<br>from here.<br>Start parameters: | the start parameters that apply when you start the serv                                             | ice  |
| <u>k:</u>                                          | OK Cancel                                                                                           | pply |

Enable the Messenger service on the machines receiving the notification.

## 6.6 SNTP

| NTP IP List:      |            |        |  |
|-------------------|------------|--------|--|
|                   |            |        |  |
|                   |            |        |  |
|                   |            | DELETE |  |
| NTP IP:           |            | ADD    |  |
| SNTP Setting:     |            |        |  |
| olling Period (hr | ): Not Set |        |  |

Figure 6-7: SNTP Configuration Screen

SNTP stands for Simple Network Time Protocol. When enabled, the RAID subsystem refers to an SNTP time server at the preset polling period. Enter the IP of the time server and specify a polling period in the field below.

## 6.7 Event Log

This event log window allows you to survey past events, to delete events, and to save events as a simple text file.

| Index | Date     | Time   | Severity | Event Messages                                              | Clear            |
|-------|----------|--------|----------|-------------------------------------------------------------|------------------|
| 5094  | 2006-6-8 | 12:0:5 | i        | ID:1DE80547 NOTICE: Media Scan of Slot21 ID:0 Completed (A) | Clear Before 509 |
| 5093  | 2006-6-8 | 12:0:4 | i        | ID:1DE80547 NOTICE: Media Scan of Slot18 ID:0 Completed (A) | Clear Before 509 |
| 5092  | 2006-6-8 | 12:0:4 | i        | ID:1DE80547 NOTICE: Media Scan of Slot17 ID:0 Completed (A) | Clear Before 509 |
| 5091  | 2006-6-8 | 12:0:4 | i        | ID:1DE80547 NOTICE: Media Scan of Slot22 ID:0 Completed (A) | Clear Before 509 |
| 5090  | 2006-6-8 | 12:0:4 | i        | ID:1DE80547 NOTICE: Media Scan of Slot14 ID:0 Completed (A) | Clear Before 509 |
| 5089  | 2006-6-8 | 12:0:4 | i        | ID:1DE80547 NOTICE: Media Scan of Slot13 ID:0 Completed (A) | Clear Before 508 |
| 5088  | 2006-6-8 | 12:0:0 | i        | ID:1DE80547 NOTICE: Slot22 ID:0 Starting Media Scan (A)     | Clear Before 508 |
| 5087  | 2006-6-8 | 12:0:0 | i        | ID:1DE80547 NOTICE: Slot21 ID:0 Starting Media Scan (A)     | Clear Before 508 |
| 5086  | 2006-6-8 | 12:0:0 | <b>i</b> | ID:1DE80547 NOTICE: Slot18 ID:0 Starting Media Scan (A)     | Clear Before 508 |
| 5085  | 2006-6-8 | 12:0:0 | i        | ID:1DE80547 NOTICE: Slot17 ID:0 Starting Media Scan (A)     | Clear Before 508 |

Figure 6-8: Event Log Window